# Chandra data analysis: tutorial

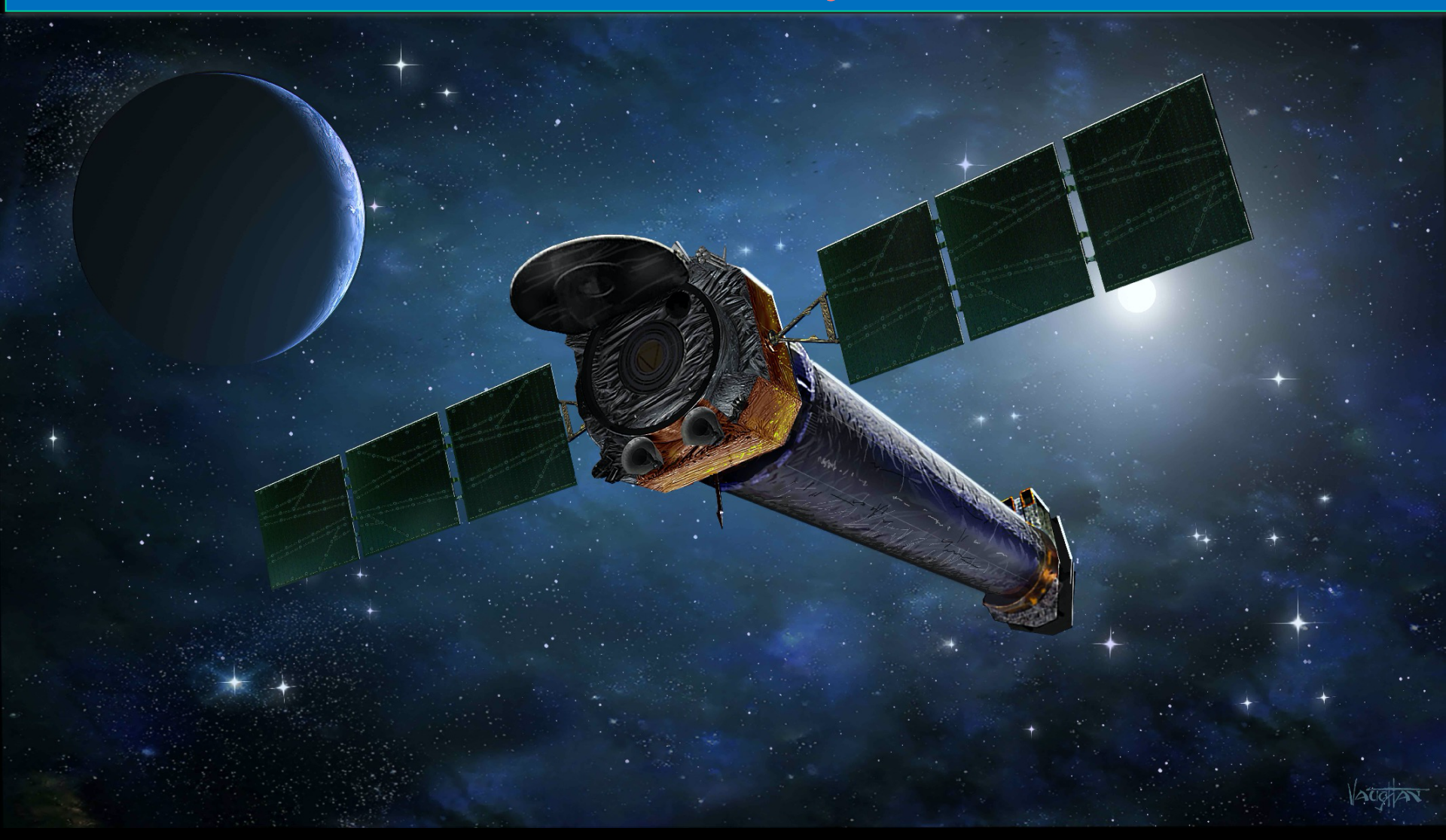

Astrophysics Laboratory course - AA2020-21

### The spacecraft

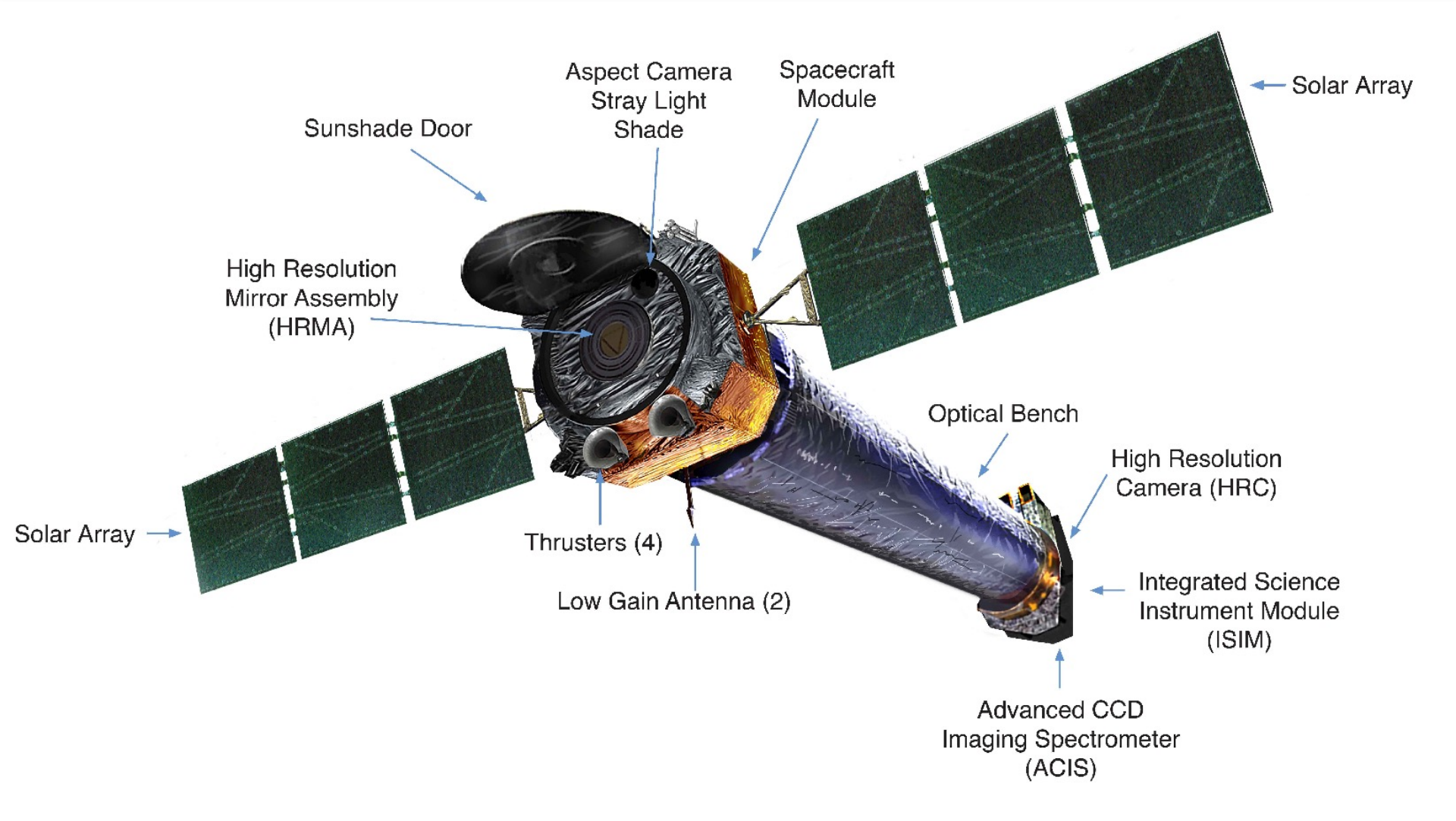

Only one instrument in the focal plane "active" for each observation

## Outline of the Chandra tutorial

- Chandra webpage, software and data download
- Data structure
- Chandra threads and main parameter evaluation
- Data reprocessing and filtering
- Imaging analysis
  - □ Image visualization
  - Pileup & Webpimms
  - □ Source photon statistics
  - Destreak (in case of pileup)
  - □ Smoothing
  - Contours
  - □ Choice of source and background regions
- □ Timing analysis: lightcurves & evaluation of variability
- Spectral extraction

## Chandra webpage & software CIAO

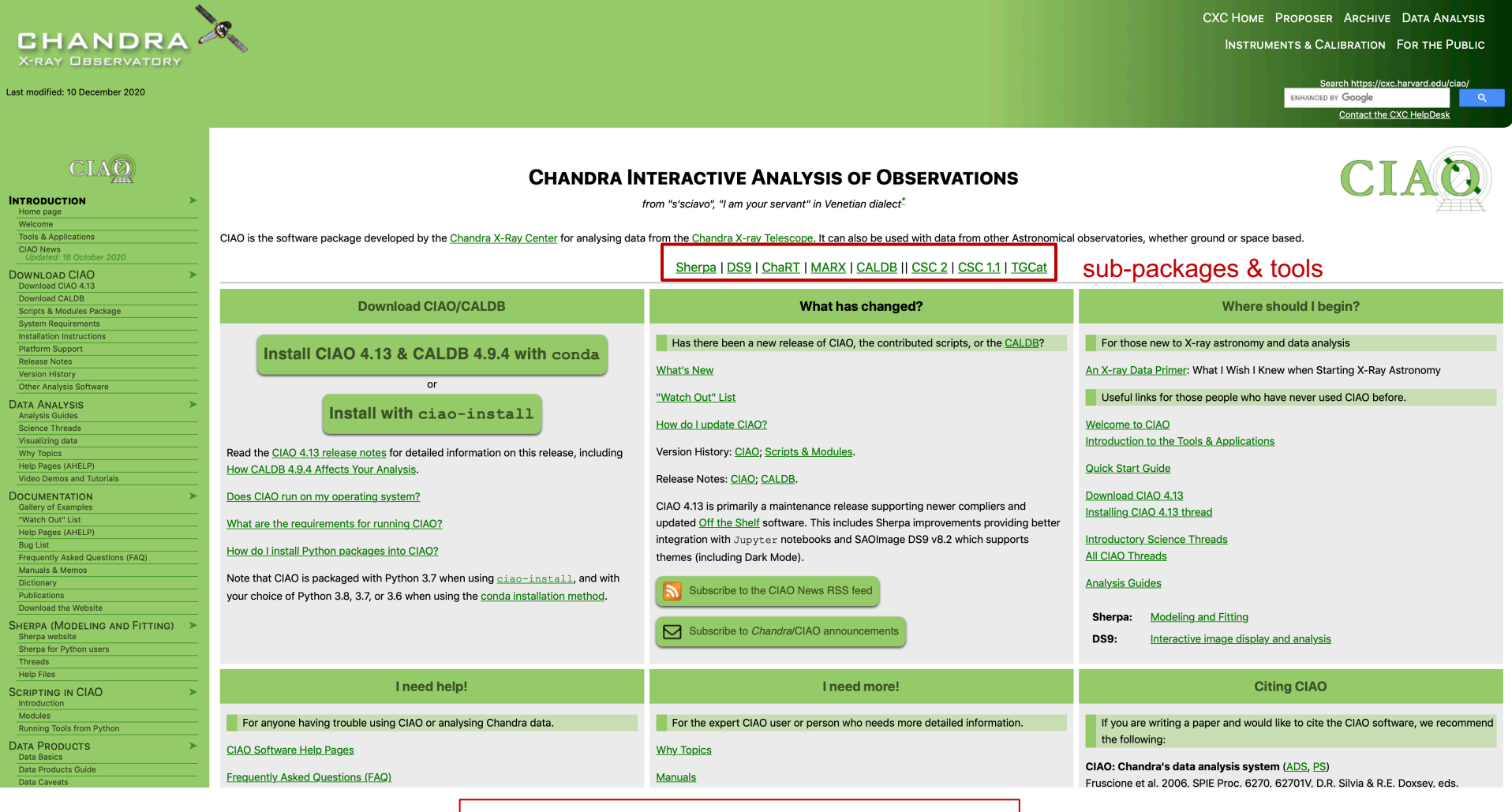

https://cxc.cfa.harvard.edu/ciao

All relevant documents about telescope + instruments and manuals can be found here

## Data download: the Chandra archive

#### Chandra webchaser: https://cda.harvard.edu/chaser/

| Chandra                                                        |                                                         | Ok                                                                                  | servation Sea                    | rch                     |                                       |                            |                      |
|----------------------------------------------------------------|---------------------------------------------------------|-------------------------------------------------------------------------------------|----------------------------------|-------------------------|---------------------------------------|----------------------------|----------------------|
| X-ray Center                                                   | New Search                                              |                                                                                     |                                  |                         |                                       | Retrieval List Help        | Chandra Data Archive |
| Search                                                         |                                                         |                                                                                     |                                  |                         |                                       |                            | Reset                |
| File Upload                                                    | Coordinates                                             | le selected                                                                         |                                  |                         |                                       |                            |                      |
|                                                                |                                                         |                                                                                     | Cone Search                      |                         |                                       |                            |                      |
| Target Name                                                    | 3C111                                                   | Resolve Name                                                                        | RA/Long/l                        | Dec/Lat/b               |                                       |                            |                      |
| Name Resolver                                                  | SIMBAD/NED                                              | 9                                                                                   | Coord System Equatoria           | Il J2000 ♦ Equinox 2000 | Radius 10 arcmin                      |                            |                      |
| Observation ID                                                 |                                                         | Sequence Number                                                                     |                                  | Proposal                | Number                                |                            |                      |
| Proposal Title                                                 |                                                         | PI Name                                                                             |                                  | Observe                 | r Name                                |                            |                      |
| Start Date                                                     |                                                         | Public Release Date                                                                 |                                  |                         |                                       |                            |                      |
| Exposure Time (ks)                                             |                                                         | Approved Time (ks)                                                                  |                                  | <u>Avg. Co</u>          | unt Rate (hz)                         |                            |                      |
| Archived<br>Observed<br>Scheduled<br>Unobserved<br>Untriggered | Sola<br>Star<br><u>Science Category</u> WD<br>BH<br>SN, | ar System<br>rs and WD<br>Binaries and CV<br>and NS Binaries<br>SNR and Isolated NS |                                  | Туре                    | ER<br>GO<br>GTO<br>TOO<br>DDT<br>CAL  | 00<br>01<br>02<br>03<br>04 |                      |
| Instrument ACIS<br>ACIS-I<br>ACIS-S<br>HRC                     | Grating HET                                             | ne<br>G <u>Exposure Mo</u><br>I G                                                   | ACIS TE<br>ACIS CC<br>HRC Timing | Joint Observatories     | None<br>HST<br>NOAO<br>NRAO<br>NuSTAR | 00<br>01<br>02<br>03<br>04 | Grid                 |
| Customize Output:                                              |                                                         |                                                                                     |                                  |                         |                                       |                            |                      |
| Sort Order                                                     | Status 🗘 oascend                                        | ling descending                                                                     |                                  |                         |                                       |                            |                      |
| Row Limit                                                      | 50 🗘                                                    |                                                                                     |                                  |                         |                                       |                            |                      |
| Coord System                                                   | Equatorial J2000 \$ Equinox 2000                        | Format Sexagesimal (hh/dd m                                                         | m ss.ss) 🔹                       |                         |                                       |                            |                      |
| Save As                                                        | <b>+</b>                                                |                                                                                     |                                  |                         |                                       |                            |                      |

Selection possible on the basis of source name/coordinates/PI name/ObsID, etc

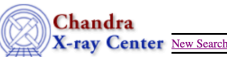

View Observation Information

Search Results

Search Results Retrieval List H

#### Add Products to Retrieval List Secondary package

| elect all | Unselect all |  |
|-----------|--------------|--|
|           |              |  |

| Select \$ | Row | Seq Num  | ¢ <u>Obs ID</u> ¢ | Instrument + | Grating ¢ | Appr Exp 🗢 | Exposure 4 | Target Name | ¢ <mark>PI Name</mark> ◆ | RA ¢        | Dec ¢        | Status 🕈 | Data Mode | Exp Mode | Avg Cnt Rate \$ | Evt Cnt \$ | Start Date          | Public Release Date | Proposal 4 | <u>Type</u> | Obs Cycle + | Prop Cycle + | Science Category \$         | Joint +    |
|-----------|-----|----------|-------------------|--------------|-----------|------------|------------|-------------|--------------------------|-------------|--------------|----------|-----------|----------|-----------------|------------|---------------------|---------------------|------------|-------------|-------------|--------------|-----------------------------|------------|
|           |     | 1 702798 | 14990             | ACIS-S       | NONE      | 127.0      | 92.1       | 3C 111      | Perlman                  | 04 18 21.30 | +38 01 36.00 | archived | VFAINT    | TE       | 5.65            | 520726     | 2013-01-10 04:29:04 | 2014-01-15 01:50:57 | 14700630   | GO          | 14          | 14           | ACTIVE GALAXIES AND QUASARS | HST        |
|           | :   | 2 703007 | 16219             | ACIS-S       | HETG      | 150.0      | 143.41     | 3C 111      | Tombesi                  | 04 18 21.30 | +38 01 35.80 | archived | FAINT     | TE       | 7.64            | 1095075    | 2014-11-04 10:48:56 | 2015-11-07 05:25:42 | 15700397   | GO          | 15          | 15           | ACTIVE GALAXIES AND QUASARS | None       |
|           | :   | 3 703412 | 19615             | ACIS-S       | NONE      | 26.0       | 22.54      | 3C 111      | Perlman                  | 04 18 21.30 | +38 01 36.00 | archived | VFAINT    | TE       | 3.07            | 69154      | 2017-12-26 15:46:41 | 2019-01-02 16:11:57 | 18700471   | GO          | 18          | 18           | ACTIVE GALAXIES AND QUASARS | HST+NuSTAR |
|           | -   | 4 703412 | 20907             | ACIS-S       | NONE      | 32.0       | 28.16      | 5 3C 111    | Perlman                  | 04 18 21.30 | +38 01 36.00 | archived | VFAINT    | TE       | 2.97            | 83648      | 2017-12-29 03:21:51 | 2019-01-02 16:11:57 | 18700471   | GO          | 18          | 18           | ACTIVE GALAXIES AND QUASARS | HST+NuSTAR |
|           | :   | 5 703412 | 20908             | ACIS-S       | NONE      | 32.0       | 27.23      | 3C 111      | Perlman                  | 04 18 21.30 | +38 01 36.00 | archived | VFAINT    | TE       | 2.93            | 79812      | 2017-12-29 18:15:31 | 2019-01-02 16:11:57 | 18700471   | GO          | 18          | 18           | ACTIVE GALAXIES AND QUASARS | HST+NuSTAR |
|           |     | 6 703413 | 19616             | ACIS-S       | NONE      | 24.0       | 23.5       | 5 3C 111    | Perlman                  | 04 18 21.30 | +38 01 36.00 | archived | VFAINT    | TE       | 6.78            | 159244     | 2019-01-03 10:22:18 | 2020-01-08 07:02:05 | 18700471   | GO          | 19          | 18           | ACTIVE GALAXIES AND QUASARS | HST+NuSTAR |
|           | · · | 7 703413 | 22023             | ACIS-S       | NONE      | 16.0       | 15.69      | 3C 111      | Perlman                  | 04 18 21.30 | +38 01 36.00 | archived | VFAINT    | TE       | 6.60            | 103548     | 2018-12-30 08:04:59 | 2020-01-08 07:02:05 | 18700471   | GO          | 19          | 18           | ACTIVE GALAXIES AND QUASARS | HST+NuSTAR |
|           | 1   | 8 703413 | 22024             | ACIS-S       | NONE      | 20.0       | 19.6       | 5 3C 111    | Perlman                  | 04 18 21.30 | +38 01 36.00 | archived | VFAINT    | TE       | 6.74            | 132160     | 2018-12-29 06:55:26 | 2020-01-08 07:02:05 | 18700471   | GO          | 19          | 18           | ACTIVE GALAXIES AND QUASARS | HST+NuSTAR |
|           |     | 9 703413 | 22025             | ACIS-S       | NONE      | 17.0       | 16.18      | 3C 111      | Perlman                  | 04 18 21.30 | +38 01 36.00 | archived | VFAINT    | TE       | 6.48            | 104876     | 2019-01-06 08:00:32 | 2020-01-08 07:02:05 | 18700471   | GO          | 19          | 18           | ACTIVE GALAXIES AND QUASARS | HST+NuSTAR |
|           | 10  | 0 703413 | 22026             | ACIS-S       | NONE      | 13.0       | 12.76      | 5 3C 111    | Perlman                  | 04 18 21.30 | +38 01 36.00 | archived | VFAINT    | TE       | 6.54            | 83434      | 2019-01-07 03:32:32 | 2020-01-08 07:02:05 | 18700471   | GO          | 19          | 18           | ACTIVE GALAXIES AND QUASARS | HST+NuSTAR |
| Totals    |     |          |                   |              |           | 0.00       | 0.00       |             |                          |             |              |          |           |          |                 | 0          |                     |                     |            |             |             |              |                             |            |

| View O        | Ch<br>X-r<br>bservat | andra<br>ay Cent<br>ion Informat | YOU<br>New Search | u can vi   | ew the o | details o   | f each c    | observati   | ion              |               |              |                  | Add Pr    | Sear        | eval List       | S<br>nary parkage<br>ondary packa<br>tom selection |                     |
|---------------|----------------------|----------------------------------|-------------------|------------|----------|-------------|-------------|-------------|------------------|---------------|--------------|------------------|-----------|-------------|-----------------|----------------------------------------------------|---------------------|
| Select        | Row                  | Seq Num                          | Obs ID            | Instrument | Grating  | Appr Exp \$ | Exposure \$ | Target Name | ♦ <u>PI Name</u> | ¢ <u>RA</u> ¢ | Dec \$       | <u>Status</u> \$ | Data Mode | Exp Mode \$ | Avg Cnt Rate \$ | Evt Cnt \$                                         | Start Date          |
|               |                      | 1 702798                         | 14990             | ACIS-S     | NONE     | 127.0       | 92.1        | 3C 111      | Perlman          | 04 18 21.30   | +38 01 36.00 | archived         | VFAINT    | TE          | 5.65            | 520726                                             | 2013-01-10 04:29:04 |
|               |                      | 2 703007                         | 16219             | ACIS-S     | HETG     | 150.0       | 143.41      | 3C 111      | Tombesi          | 04 18 21.30   | +38 01 35.80 | archived         | FAINT     | TE          | 7.64            | 1095075                                            | 2014-11-04 10:48:50 |
|               |                      | 3 703412                         | 19615             | ACIS-S     | NONE     | 26.0        | 22.54       | 3C 111      | Perlman          | 04 18 21.30   | +38 01 36.00 | archived         | VFAINT    | TE          | 3.07            | 69154                                              | 2017-12-26 15:46:4  |
|               |                      | 4 703412                         | 20907             | ACIS-S     | NONE     | 32.0        | 28.16       | 3C 111      | Perlman          | 04 18 21.30   | +38 01 36.00 | archived         | VFAINT    | TE          | 2.97            | 83648                                              | 2017-12-29 03:21:5  |
|               |                      | 5 703412                         | 20908             | ACIS-S     | NONE     | 32.0        | 27.23       | 3C 111      | Perlman          | 04 18 21.30   | +38 01 36.00 | archived         | VFAINT    | TE          | 2.93            | 79812                                              | 2017-12-29 18:15:3  |
|               |                      | 6 703413                         | 19616             | ACIS-S     | NONE     | 24.0        | 23.5        | 3C 111      | Perlman          | 04 18 21.30   | +38 01 36.00 | archived         | VFAINT    | TE          | 6.78            | 159244                                             | 2019-01-03 10:22:1  |
|               |                      | 7 703413                         | 22023             | ACIS-S     | NONE     | 16.0        | 15.69       | 3C 111      | Perlman          | 04 18 21.30   | +38 01 36.00 | archived         | VFAINT    | TE          | 6.60            | 103548                                             | 2018-12-30 08:04:59 |
|               |                      | 8 703413                         | 22024             | ACIS-S     | NONE     | 20.0        | 19.6        | 3C 111      | Perlman          | 04 18 21.30   | +38 01 36.00 | archived         | VFAINT    | TE          | 6.74            | 132160                                             | 2018-12-29 06:55:20 |
|               |                      | 9 703413                         | 22025             | ACIS-S     | NONE     | 17.0        | 16.18       | 3C 111      | Perlman          | 04 18 21.30   | +38 01 36.00 | archived         | VFAINT    | TE          | 6.48            | 104876                                             | 2019-01-06 08:00:32 |
|               | $\mathbf{X}$         | 10 703413                        | 22026             | ACIS-S     | NONE     | 13.0        | 12.76       | 3C 111      | Perlman          | 04 18 21.30   | +38 01 36.00 | archived         | VFAINT    | TE          | 6.54            | 83434                                              | 2019-01-07 03:32:32 |
| <u>Totals</u> |                      |                                  |                   |            |          | 0.00        | 0.00        |             |                  |               |              |                  |           |             |                 | 0                                                  |                     |
|               |                      |                                  |                   |            |          |             |             |             |                  |               |              |                  |           |             |                 |                                                    |                     |

#### Seq. # ObsID

Expo

Mark one (all) of these boxes to select the observation(s) for the download An archive (.tar) file will be prepared for the download. This contains both primary and secondary datasets needed for immediate use for scientific purposes or complete reprocessing using the most up-to-date calibrations and CIAO tools

# Details of the observation: instrument setup, CCDs in use, abstract of the proposal, pipeline-processed products, etc.

#### Observation ID: 20908

| Observation ID: 20908                            | Sequence Number:    | 703412                      | Status:              | archived            |
|--------------------------------------------------|---------------------|-----------------------------|----------------------|---------------------|
| Add to Patriaval List                            | Observation ID:     | 20908                       | Proposal Number:     | 18700471            |
| Add to Retileval List                            | Type:               | GO                          | Proposal Cycle:      | 18                  |
| Primary package                                  | PI Name:            | Perlman                     | Observer:            | Perlman             |
| <u>Secondary package</u> <u>Custom selection</u> | Science Category:   | ACTIVE GALAXIES AND QUASARS | Joint Observatories: | HST+NuSTAR          |
|                                                  | Target Name:        | 3C 111                      | Grid Name:           |                     |
|                                                  | RA (J2000):         | 04 18 21.30                 |                      |                     |
| Summary     Details                              | <b>Dec</b> (J2000): | +38 01 36.00                |                      |                     |
| V&V Report<br>Proposal Abstract                  | Instrument:         | ACIS-S                      | Data Mode:           | VFAINT              |
| Images<br>Publications                           | Grating:            | NONE                        |                      |                     |
| Data packages                                    | Start Date:         | 2017-12-29 18:15:31         | Observing Cycle:     | 18                  |
| Primary<br>Secondary                             | Approved Time:      | 32.00 ks                    | Public Release Date: | 2019-01-02 16:11:57 |
| External links Processing Status                 | Exposure Time:      | 27.23 ks                    |                      |                     |
| Sequence Summary                                 |                     |                             |                      |                     |
| Related Observations                             |                     |                             |                      |                     |
| By Sequence                                      |                     |                             |                      |                     |

<u>By Proposal</u> By Monitor/Followu<u>r</u> By Grou<u>p</u> By Grid

Sequence number: six-digit number, the first one provides the category of your observations (7=AGN, 8=clusters, etc.)

#### ALTERNATIVELY

#### • find\_chandra\_obsid '3c111'

| # obsid | sepn   | inst  | grat | time    | obsdate           | e pir | name     |      | target |        |
|---------|--------|-------|------|---------|-------------------|-------|----------|------|--------|--------|
| 9279    | 0.0 AC | IS-S  | NONE | 9.2     | 2008-12-          | 08 L  | _ister ' | 'QSO | B0415  | 5+379" |
| 14990   | 0.0 AC | SIS-S | NONE | E 92.1  | l 2013-01         | -10   | Perlm    | an   | "3C    | 111"   |
| 16219   | 0.0 AC | S-S   | HETG | 6 143.4 | 4 2014-1 <i>°</i> | 1-04  | Tomb     | esi  | "3C    | 111"   |
| 19615   | 0.0 AC | S-S   | NONE | E 22.5  | 5 2017-12         | 2-26  | Perlm    | an   | "3C    | 111"   |
| 19616   | 0.0 AC | S-S   | NONE | E 23.5  | 5 2019-01         | -03   | Perlm    | an   | "3C    | 111"   |
| 20907   | 0.0 AC | SIS-S | NONE | E 28.2  | 2 2017-12         | 2-29  | Perlm    | an   | "3C    | 111"   |
| 20908   | 0.0 AC | SIS-S | NONE | E 27.2  | 2 2017-12         | 2-29  | Perlm    | an   | "3C    | 111"   |
| 22023   | 0.0 AC | S-S   | NONE | E 15.7  | 7 2018-12         | 2-30  | Perlm    | an   | "3C    | 111"   |
| 22024   | 0.0 AC | S-S   | NONE | E 19.6  | 6 2018-12         | 2-29  | Perlm    | an   | "3C    | 111"   |
| 22025   | 0.0 AC | SIS-S | NONE | E 16.2  | 2 2019-01         | -06   | Perlm    | an   | "3C    | 111"   |
| 22026   | 0.0 AC | S-S   | NONE | E 12.8  | 3 2019-01         | -07   | Perlm    | an   | "3C    | 111"   |

download\_chandra\_obsid 20908

In case you would like to download more than one dataset:

• download\_chandra\_obsid 20908, 22023

### Data structure

- → package\_4715\_210211112723.tar
- tar xvf package\_4715\_210211112723.tar → directory 20908/

axaff20908N002\_VV001\_vv2.pdf 00README oif.fits primary secondary

#### PRIMARY

orbitf630504305N001\_eph1.fits.gz pcadf20908\_000N001\_asol1.fits.gz acisf20908\_000N002\_bpix1.fits.gz acisf20908\_000N002\_fov1.fits.gz acisf20908N002\_cntr\_img2.jpg acisf20908N002\_full\_img2.jpg acisf20908N002\_full\_img2.fits.gz acisf20908N002\_evt2.fits.gz acisf20908N002\_cntr\_img2.fits.gz

Scientific data + pointing information + bad pixel file + fully calibrated events (evt2)

Housekeeping files + bias + mask + unfiltered event file (evt1)

#### **SECONDARY**

acisf630958962N002\_2\_bias0.fits.gz acisf630958962N002\_1\_bias0.fits.gz acisf630959617N002\_pbk0.fits.gz acisf630958962N002\_4\_bias0.fits.gz acisf630958962N002\_3\_bias0.fits.gz acisf20908\_000N002\_stat1.fits.gz acisf20908\_000N002\_flt1.fits.gz acisf20908\_000N002\_msk1.fits.gz acisf20908\_000N002\_mtl1.fits.gz acisf20908\_000N002\_evt1.fits.gz acisf20908\_000N002\_evt1.fits.gz acisf20908N002\_VV001\_vvref2.pdf.gz aspect ephem

#### **FILE FORMAT**

Instrument ObsID evt2 acisf20908N002\_evt2.fits

f=flight file revision

file format

- The event file (and most of the files) are in FITS (Flexible Image Transport system) format
- A single Chandra file can contain multiple "datasets" (e.g., data, Good Time Intervals, weight map, regions) which are stored in "blocks"
- Blocks can contain image or table data
- The event file is a sort of 4-D array which stores for each event the information about position, energy and time of arrival of the photons + other info
- dmstat and dmlist (ciao tools) and fv (ftool) allows the visualization of these bloks

| Columns           | for Table Block EVE        | NTS   |                      |                         | dı         | mlist acis         | sf20908N002_evt2.fits cols                                                                         |
|-------------------|----------------------------|-------|----------------------|-------------------------|------------|--------------------|----------------------------------------------------------------------------------------------------|
| ColNo N           | Name                       | Unit  | Type<br>Real8        | Range                   | N          | ull<br>7:630080571 | 1/2/988293 _ S/C TT correspond                                                                     |
| ing to m          | nid-exposure               | 5     | Realo                | 030730377               | .740007703 | /.030707071.       | 1424700275 - 376 11 Correspond                                                                     |
| 2 c<br>3 n<br>4 e | ccd_id<br>node_id<br>expno |       | Int2<br>Int2<br>Int4 | 0:9<br>0:3<br>0:2147483 | 647        |                    | CCD reporting event<br>CCD serial readout amplifier node<br>Exposure number of CCD frame containin |
| g event           |                            |       |                      |                         |            |                    |                                                                                                    |
| 5 c               | chip(chipx,chipy)          | pixel | Int2                 | 1:1024                  |            | -                  | Chip coords                                                                                        |
| 6 t               | tdet(tdetx,tdety)          | pixel | Int2                 | 1:8192                  |            | 9999               | ACIS tiled detector coordinates                                                                    |
| 7 d               | det(detx,dety)             | pixel | Real4                | 0.50:                   | 8192.50    | -                  | ACIS detector coordinates                                                                          |
| 8 s               | sky(x,y)                   | pixel | Real4                | 0.50:                   | 8192.50    | -                  | sky coordinates                                                                                    |
| 9 p               | oha                        | adu   | Int4                 | 0:36855                 |            | -                  | total pulse height of event                                                                        |
| 10 p              | bha_ro                     | adu   | Int4                 | 0:36855                 |            | -                  | total read-out pulse height of event                                                               |
| 11 e              | energy                     | eV    | Real4                | 0: 10000                | 00.0       | -                  | nominal energy of event (eV)                                                                       |
| 12 p              | pi 🦷                       | chan  | Int4                 | 1:1024                  |            | -                  | pulse invariant energy of event                                                                    |
| 13 f              | fltgrade                   |       | Int2                 | 0:255                   |            | -                  | event grade, flight system                                                                         |
| 14 g              | grade                      |       | Int2                 | 0:7                     |            | _                  | binned event grade                                                                                 |
| 15 s              | status[4]                  |       | Bit(4)               |                         |            |                    | event status bits                                                                                  |
|                   |                            |       |                      |                         |            |                    |                                                                                                    |

#### fv acisf20908N002\_evt2.fits &

|                  | X fv:      | Summary of ac | isf20908N002_evt2.fits in /Use | rs/chris/209 | 08/prim | nary/ |       |        |  |
|------------------|------------|---------------|--------------------------------|--------------|---------|-------|-------|--------|--|
| File Edit        | Tools Help |               |                                |              |         |       |       |        |  |
| Index            | Extension  | Туре          | Dimension                      |              | ,       | View  |       |        |  |
| <b>0</b>         | Primary    | Image         | 0                              | Header       | lma     | age   | Table |        |  |
| <b>1</b>         | EVENTS     | Binary        | 19 cols X 79812 rows           | Header       | Hist    | Plot  | All   | Select |  |
| 2                | GTI        | Binary        | 2 cols X 1 rows                | Header       | Hist    | Plot  | All   | Select |  |
| <b>3</b>         | GTI        | Binary        | 2 cols X 1 rows                | Header       | Hist    | Plot  | All   | Select |  |
| <b>4</b>         | GTI        | Binary        | 2 cols X 1 rows                | Header       | Hist    | Plot  | All   | Select |  |
| <mark>=</mark> 5 | GTI Binary |               | 2 cols X 1 rows                | Header       | Hist    | Plot  | Ali   | Select |  |

#### N(rows)=number of events (counts)

#### X,Y → image Time → lightcurve Energy → spectrum

Filo Edit Tools Holi

|        | 10010 11010        |          |           |         |         |         |         |         |              |              |              |              |        |          |              |        |
|--------|--------------------|----------|-----------|---------|---------|---------|---------|---------|--------------|--------------|--------------|--------------|--------|----------|--------------|--------|
|        | 📕 time             | 📕 ccd_id | 📕 node_id | 📕 expno | 📕 chipx | 📕 chipy | 📕 tdetx | 📕 tdety | 📕 detx       | 📕 dety       | <b>=</b> x   | <b>y</b>     | 📕 pha  | 📕 pha_ro | 📕 energy     | 📕 pi   |
| Select | 1D                 | 11       | 11        | 1J      | 11      | 11      | 11      | 11      | 1E           | 1E           | 1E           | 1E           | 1J     | 1J       | 1E           | 1J     |
| E All  | S                  |          |           |         | pixel   | pixel   | pixel   | pixel   | pixel        | pixel        | pixel        | pixel        | adu    | adu      | eV           | chan   |
| Invert | Modify             | Modify   | Modify    | Modify  | Modify  | Modify  | Modify  | Modify  | Modify       | Modify       | Modify       | Modify       | Modify | Modify   | Modify       | Modify |
| 1      | 6.309596192244E+08 | 7        | 0         | 3       | 209     | 543     | 4126    | 2245    | 4.085047E+03 | 4.085341E+03 | 4.091167E+03 | 4.086680E+03 | 672    | 633      | 3.017436E+03 | 207    |
| 2      | 6.309596192654E+08 | 5        | 3         | 3       | 916     | 482     | 2749    | 2184    | 2.706741E+03 | 4.146783E+03 | 4.524422E+03 | 2.776798E+03 | 3209   | 3086     | 1.394219E+04 | 955    |
| 3      | 6.309596198654E+08 | 7        | 0         | 4       | 209     | 542     | 4126    | 2244    | 4.084777E+03 | 4.086250E+03 | 4.090444E+03 | 4.086167E+03 | 970    | 926      | 4.345534E+03 | 298    |
| 4      | 6.309596198654E+08 | 7        | 0         | 4       | 211     | 543     | 4128    | 2245    | 4.086773E+03 | 4.085231E+03 | 4.090685E+03 | 4.088395E+03 | 347    | 320      | 1.567771E+03 | 108    |
| 5      | 6.309596205065E+08 | 7        | 1         | 5       | 349     | 476     | 4266    | 2178    | 4.224621E+03 | 4.152829E+03 | 3.978516E+03 | 4.193259E+03 | 2488   | 2400     | 1.165656E+04 | 799    |
| 6      | 6.309596205065E+08 | 7        | 1         | 5       | 298     | 487     | 4215    | 2189    | 4.173684E+03 | 4.141106E+03 | 4.007604E+03 | 4.149833E+03 | 2390   | 2296     | 1.120366E+04 | 768    |
| 7      | 6.309596205065E+08 | 7        | 0         | 5       | 209     | 542     | 4126    | 2244    | 4.084398E+03 | 4.086232E+03 | 4.090669E+03 | 4.085931E+03 | 2527   | 2440     | 1.128461E+04 | 773    |
| 8      | 6.309596224707E+08 | 5        | 0         | 8       | 168     | 462     | 2001    | 2164    | 1.959395E+03 | 4.167341E+03 | 4.771360E+03 | 2.071485E+03 | 3302   | 3166     | 1.379771E+04 | 946    |
| 9      | 6.309596237117E+08 | 7        | 0         | 10      | 65      | 466     | 3982    | 2168    | 3.941393E+03 | 4.162204E+03 | 4.070549E+03 | 3.925552E+03 | 2419   | 2354     | 1.079245E+04 | 740    |
| 10     | 6.309596237117E+08 | 7        | 0         | 10      | 209     | 543     | 4126    | 2245    | 4.084776E+03 | 4.085232E+03 | 4.091432E+03 | 4.086943E+03 | 1857   | 1800     | 8.298562E+03 | 569    |
| 11     | 6.309596237938E+08 | 6        | 2         | 10      | 721     | 504     | 3596    | 2206    | 3.553048E+03 | 4.124812E+03 | 4.243748E+03 | 3.576005E+03 | 2881   | 2601     | 1.130080E+04 | 775    |
| 12     | 6.309596243527E+08 | 7        | 2         | 11      | 662     | 465     | 4579    | 2167    | 4.536815E+03 | 4.163266E+03 | 3.857635E+03 | 4.481687E+03 | 2781   | 2693     | 1.286337E+04 | 882    |
| 13     | 6.309596243527E+08 | 7        | 2         | 11      | 639     | 475     | 4556    | 2177    | 4.514225E+03 | 4.153705E+03 | 3.874612E+03 | 4.463980E+03 | 84     | 66       | 4.266755E+02 | 30     |
| 14     | 6.309596243527E+08 | 7        | 0         | 11      | 208     | 543     | 4125    | 2245    | 4.084055E+03 | 4.085335E+03 | 4.091644E+03 | 4.086332E+03 | 1575   | 1507     | 7.041094E+03 | 483    |
| 15     | 6.309596243938E+08 | 5        | 3         | 11      | 822     | 476     | 2655    | 2178    | 2.612880E+03 | 4.153604E+03 | 4.551589E+03 | 2.687238E+03 | 2458   | 2087     | 1.073777E+04 | 736    |
| 16     | 6.309596243938E+08 | 5        | 3         | 11      | 824     | 479     | 2657    | 2181    | 2.614495E+03 | 4.149846E+03 | 4.554526E+03 | 2.690084E+03 | 2426   | 2323     | 1.059783E+04 | 726    |
| 17     | 6.309596249938E+08 | 7        | 0         | 12      | 209     | 542     | 4126    | 2244    | 4.084401E+03 | 4.086235E+03 | 4.090743E+03 | 4.086373E+03 | 2992   | 2898     | 1.335465E+04 | 915    |
| 18     | 6.309596249938E+08 | 7        | 0         | 12      | 206     | 545     | 4123    | 2247    | 4.081780E+03 | 4.083964E+03 | 4.093799E+03 | 4.084732E+03 | 672    | 626      | 3.018106E+03 | 207    |
| 19     | 6.309596250348E+08 | 5        | 3         | 12      | 782     | 545     | 2615    | 2247    | 2.572497E+03 | 4.083971E+03 | 4.631102E+03 | 2.674345E+03 | 1643   | 1549     | 7.215011E+03 | 495    |
| 20     | 6.309596250348E+08 | 5        | 1         | 12      | 379     | 574     | 2212    | 2276    | 2.169646E+03 | 4.055335E+03 | 4.801278E+03 | 2.308081E+03 | 3219   | 3069     | 1.464343E+04 | 1003   |
| 21     | 6.309596263169E+08 | 5        | 1         | 14      | 374     | 519     | 2207    | 2221    | 2.165449E+03 | 4.110260E+03 | 4.751303E+03 | 2.284650E+03 | 2601   | 2464     | 1.183669E+04 | 811    |
| 22     | 6.309596263579E+08 | 6        | 3         | 14      | 947     | 511     | 3822    | 2213    | 3.779188E+03 | 4.117642E+03 | 4.169907E+03 | 3.790035E+03 | 387    | 288      | 1.486036E+03 | 102    |
| 23     | 6.309596269169E+08 | 7        | 0         | 15      | 58      | 494     | 3975    | 2196    | 3.934386E+03 | 4.134247E+03 | 4.099077E+03 | 3.929183E+03 | 2673   | 2598     | 1.194315E+04 | 819    |
| 24     | 6.309596269169E+08 | 7        | 2         | 15      | 573     | 515     | 4490    | 2217    | 4.447911E+03 | 4.113381E+03 | 3.935759E+03 | 4.416491E+03 | 2788   | 2715     | 1.291301E+04 | 885    |
| 25     | 6.309596269169E+08 | 7        | 0         | 15      | 209     | 545     | 4126    | 2247    | 4.085050E+03 | 4.083889E+03 | 4.092499E+03 | 4.087903E+03 | 988    | 932      | 4.423438E+03 | 303    |
| 26     | 6.309596275579E+08 | 7        | 0         | 16      | 209     | 543     | 4126    | 2245    | 4.084502E+03 | 4.085886E+03 | 4.090739E+03 | 4.086670E+03 | 947    | 894      | 4.242860E+03 | 291    |
|        |                    |          |           |         |         |         |         |         |              |              |              |              |        |          |              |        |

### Data analysis: Chandra threads

#### https://cxc.cfa.harvard.edu/ciao/threads/

#### **Science Threads**

WHAT'S NEW | WATCH OUT

Top | All | Intro | Data Prep | Imag | Imag Spec | Grating | Timing | psf | TTT || Sherpa | Proposal | PSF Central

#### <u>All threads</u>

A list of all the threads on one page.

#### Introduction NEW (UPDATED)

Beginners should start here. The Introductory threads provide an overview of the main components (GUI applications, parameter files) and concepts (the Data Model, filtering) in the CIAO data analysis software

#### Data Preparation UPDATED

When Chandra data goes through Standard Data Processing (SDP), the most recently available calibration is applied to it. Since this calibration is continuously being improved, one should check whether there are are made during SDP; every user has the option to reprocess the data with different parameters.

#### Imaging\_NEW UPDATED

The Imaging threads cover a wide range of topics that include source detection, creating exposure maps and normalized images, and calculating image statistics. How to create color images for publication is add observations.

#### Imaging Spectroscopy

After extracting source and background PI or PHA spectra from an imaging observation, the appropriate response files (<u>ARF</u>, <u>RMF</u>) are created so that the data may be modeled and fit. In the case of multiple or ex the spectral analysis.

#### Grating Spectroscopy

If new calibration has been applied to the event file, the grating spectrum should be re-extracted as well. It is then possible to build grating response files (gARF, gRMF) in order to model and fit the data.

#### **Timing Analysis**

In order to perform absolute timing analysis on a dataset, a barycenter correction must first be applied to the data. One may then create lightcurves and phase-binned spectra to look for variability in the source. T data taken in the ACIS continuous clocking (CC) mode.

#### **PSF Simulations**

## Data analysis: main data parameter evaluation

Preliminary checks on some useful data-related parameters

- punlearn dmkeypar
- dmkeypar 20908/primary/\*evt2\* EXPOSURE echo+
- dmkeypar 20908/primary/\*evt2\* DATAMODE echo+
- dmkeypar 20908/primary/\*evt2\* DETNAM echo+
- dmkeypar 20908/primary/\*evt2\* NROWS echo+
- dmkeypar 20908/primary/\*evt2\* EXPTIME echo+

#### $\rightarrow$ OUTPUTS

/Users/chris> dmkeypar 20908/primary/\*evt2\* EXPOSURE echo+ 27225.700092981

/Users/chris> dmkeypar 20908/primary/\*evt2\* DATAMODE echo+ VFAINT

/Users/chris> dmkeypar 20908/primary/\*evt2\* DETNAM echo+ ACIS-5678

/Users/chris> dmkeypar 20908/primary/\*evt2\* NROWS echo+ 128

/Users/chris> dmkeypar 20908/primary/\*evt2\* EXPTIME echo+ 0.6 Reset the dmkeypar file ObsID nominal exposure Data mode (faint/vfaint) Detector in use # rows read in the det. CCD readout time

- → T=27.23 ks
- → VFAINT mode
- → ACIS-S in use (ccd=7 t the aimpoint)
- → 128 rows/1024 → 1/8 subarray used in case of bright sources to limit pileup → frame time ~3.2s (standard)/8 (0.6s here)

### Data analysis: data reprocessing. I

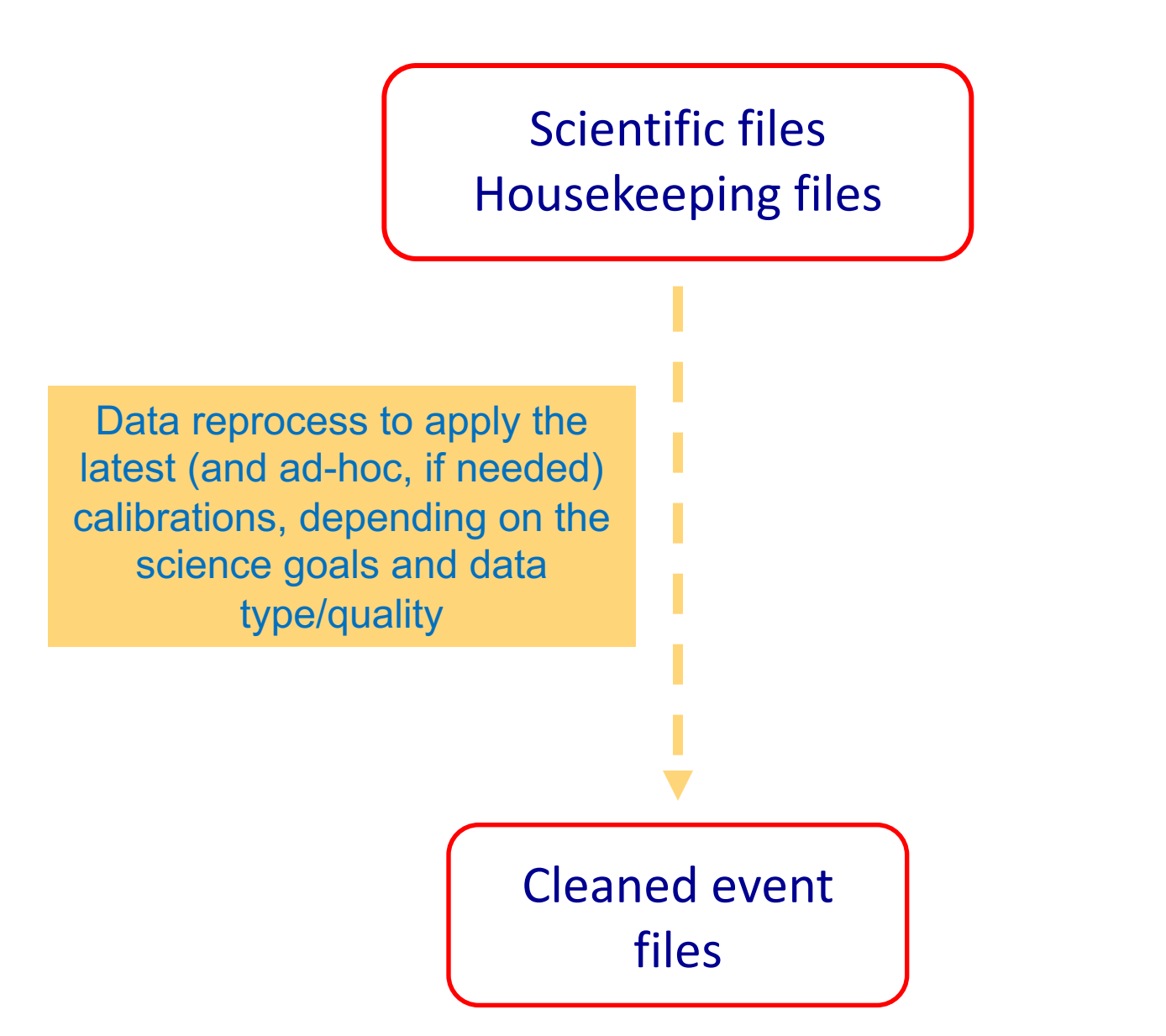

### Data analysis: data reprocessing. II

chandra\_repro task

• punlearn chandra\_repro

- comprehensive of many different tasks
- chandra\_repro indir=20908 outdir=20908\_new verbose=3 check\_vf\_pha=yes

In case of faint data-mode data, check\_vf\_pha=no; in case of VFAINT: check\_vf\_pha=yes

To list all of the options in the parameter file:

• plist chandra\_repro

Parameters for /Users/chris/cxcds\_param4/chandra\_repro.par

indir = ./Input directory outdir = Output directory (default = \$indir/repro) Root for output filenames (root = )(badpixel = yes)Create a new bad pixel file?  $(process\_events = yes)$ Create a new level=2 event file? (destreak = yes)Destreak the ACIS-8 chip? (set\_ardlib = yes) Set ardlib.par with the bad pixel file?  $(check_vf_pha = no)$ Clean ACIS background in VFAINT data? Pixel randomization: default edser none randomize  $(pix_adj = default)$ Re-run tgdetect and tg\_create\_mask rather than use the Level 2 region extension?  $(recreate_ta_mask = no)$  $(asol\_update = yes)$ If necessary, apply boresight correction to aspect solution file? Cleanup intermediate files on exit (cleanup = yes)(clobber = no)Clobber existing file (verbose = 1)Debug Level(0-5) (mode = ql)

# Data analysis: filtering

#### Newly reprocessed files

pcadf20908\_000N001\_asol1.fits acisf20908\_000N002\_fov1.fits acisf20908\_000N002\_bpix1.fits acisf20908\_000N002\_stat1.fits acisf20908\_000N002\_mtl1.fits acisf20908\_000N002\_msk1.fits acisf630959617N002\_pbk0.fits acisf20908\_asol1.lis acisf20908\_repro\_bpix1.fits acisf20908\_repro\_flt2.fits acisf20908\_repro\_evt2.fits acisf20908\_repro\_fov1.fits

New ('reprocessed') event file (no selection of the energy band)

Include only 'good' data (based on grades and status) and select the energy range where Chandra is mostly sensible (keep in mind the effective area; here: 300–7000 eV)

- punlearn dmcopy
- dmcopy "20908\_new/acisf20908\_repro\_evt2.fits[EVENTS]
   [grade=0,2,3,4,6,status=0,energy=300:7000]" 20908\_new/obs20908\_037keV\_repro\_evt2.fits

in one line

Alternatively, you can use the *pset command*:

- punlearn dmcopy
- pset dmcopy infile="20908\_new/acisf20908\_repro\_evt2.fits[grade=0,2,3,4,6,status=0,energy=300:7000]"
- pset dmcopy outfile=20908\_new/obs20908\_037keV\_repro\_evt2.fits
- pset dmcopy

## Data analysis: images in different bands

### obs20908\_037keV\_repro\_evt2.fits

ObsID band reprocessed evt2 file

The event file can be visualized as an image in ds9 If you need to use tasks requiring images (not event files), you may proceed in producing them (e.g., in different energy bands to enhance the contrast between different components – nucleus vs. extended emission – and with different binning)

Here the original pixel size is preserved: 1 pix=0.492" – Note: huge files!)

- cd 20908\_new/
- punlearn dmcopy
- dmcopy "obs20908\_037keV\_repro\_evt2.fits[bin X=1,Y=1][energy=500:7000]" 3c111\_057keV\_ima\_bin1.fits
- dmcopy "obs20908\_037keV\_repro\_evt2.fits[bin X=1,Y=1][energy=500:2000]" 3c111\_052keV\_ima\_bin1.fits
- dmcopy "obs20908\_037keV\_repro\_evt2.fits[bin X=1,Y=1][energy=2000:7000]" 3c111\_27keV\_ima\_bin1.fits

Use appropriate names for your products (e.g., clearly indicating the energy band, whether it is either an image or an event file, etc.)

## Data analysis: image visualization

ds9 will open the event file as it were an ds9 obs20908\_037keV\_repro\_evt2.fits.gz & • image (i.e., using the X,Y info) ds9 3c111 052keV\_ima\_bin1.fits & ds9 will open the images produced in two ds9 3c111 27keV ima bin1.fits & different energy ranges ds9 3c111\_052keV\_ima\_bin1.fits 3c111\_27keV\_ima\_bin1.fits & two images at the • same time soft image + region file ds9 3c111\_052keV\_ima\_bin1.fits -region 3c111\_r4.reg & with source position possible uses of ds9 Region file  $\rightarrow$  ascii file with indication of the source position [here two examples: fk5]

Region file → ascii file with indication of the source position [here two examples: fk5 coordinates and physical (i.e., detector related) coordinates in CIAO format] Name also the region files properly (e.g., \_r4: R<sub>circle</sub>=4")

```
3c111_r4.reg:
fk5;circle(4:18:21.2767,+38:01:35.685,4.0")
3c111_r4_phys.reg:
circle(4090.2,4086.2,8.13)
```

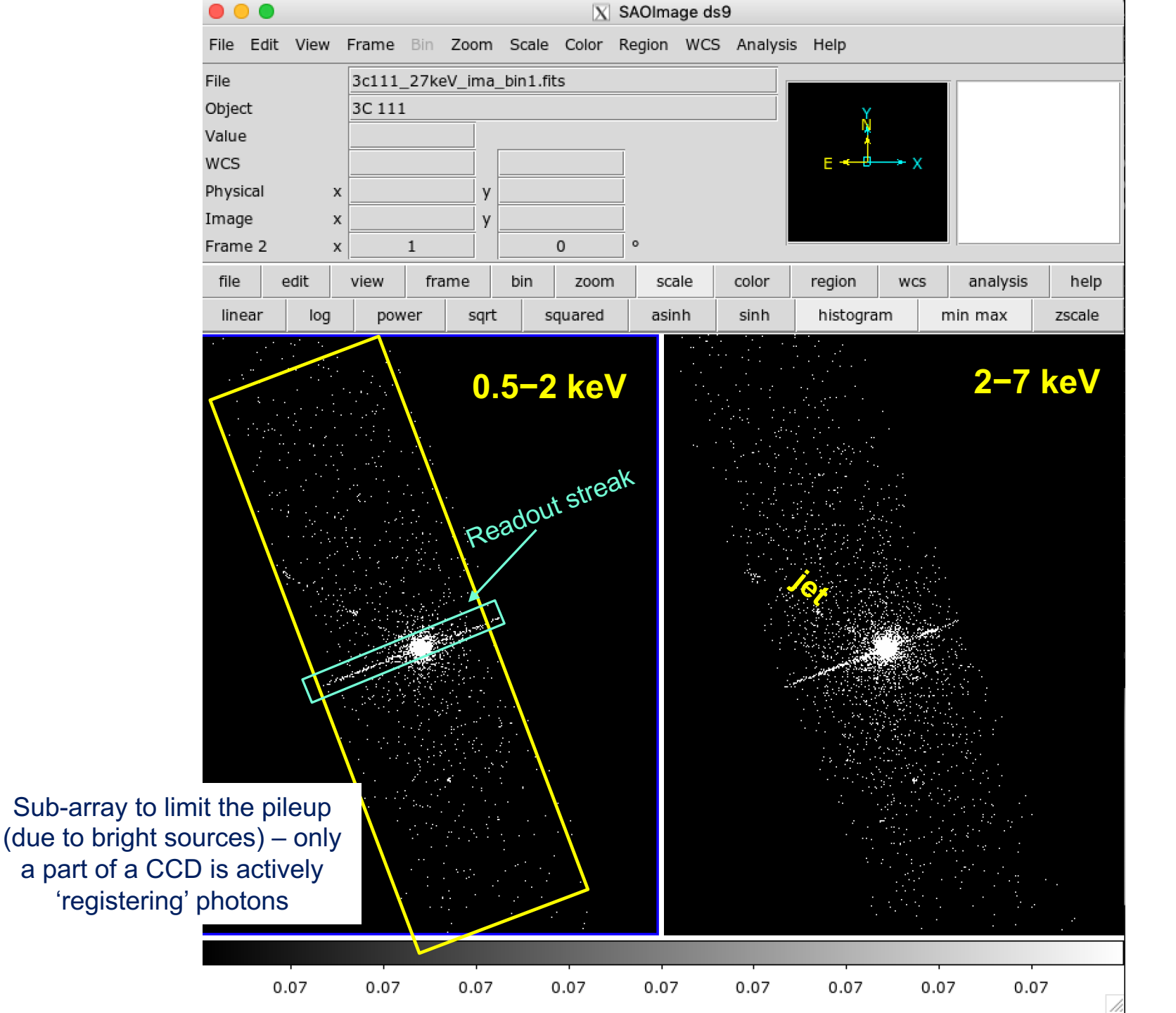

# Data analysis: pileup. I

http://cxc.harvard.edu/ciao/download/doc/pileup\_abc.pdf

Two or more photon are collected during the same read-out in the same pixel, and are read as a single event (with higher energy)

 $\rightarrow$  loss of information from these events

→ distortion in the observed spectrum (hardening, i.e., 'more' photons in the hard band) In extreme case: a "hole" at the center of the bright emitting source

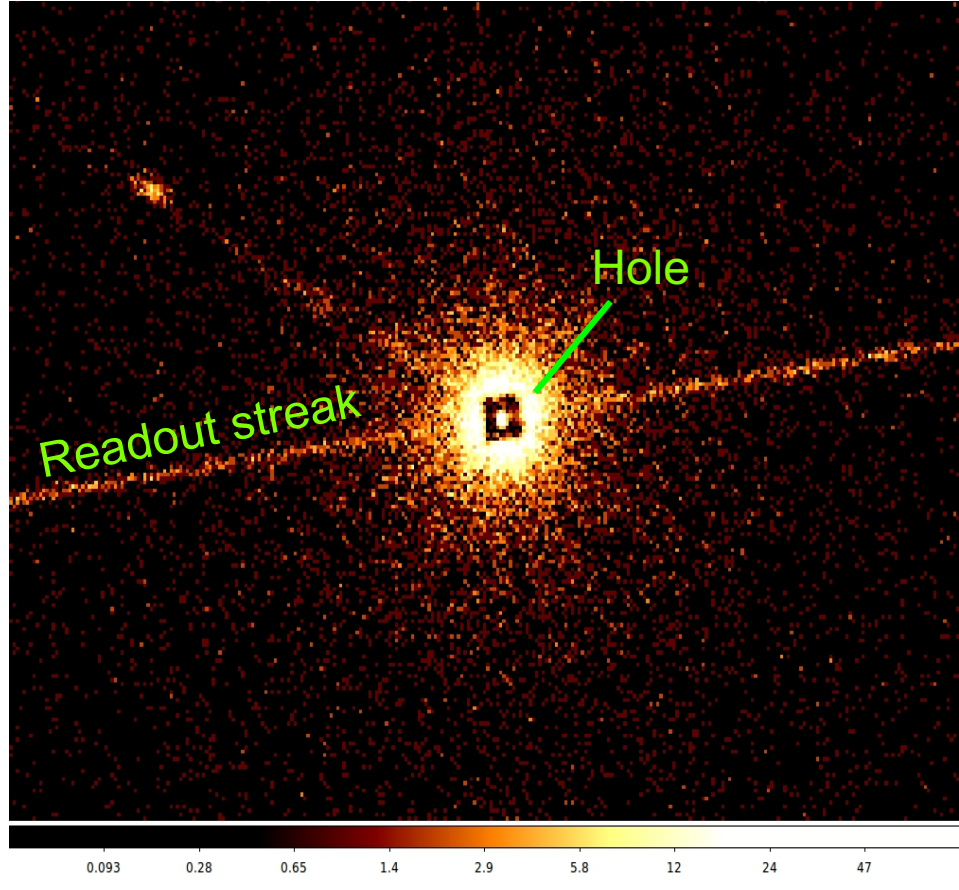

Readout streak: the streak photons are clocked out in the wrong row, hence they are assigned the incorrect CHIPY value

# Data analysis: pileup. II

#### **EFFECTS OF PILEUP**

ENERGY MIGRATION photon energies sum to create a detected event with higher energy GRADE MIGRATION event grades migrate towards values inconsistent with real photon events

→ net decrease of the observed count rate

→ net decrease in the fractional rms variability of the lightcurve

The spectral shape of the source results to be distorted

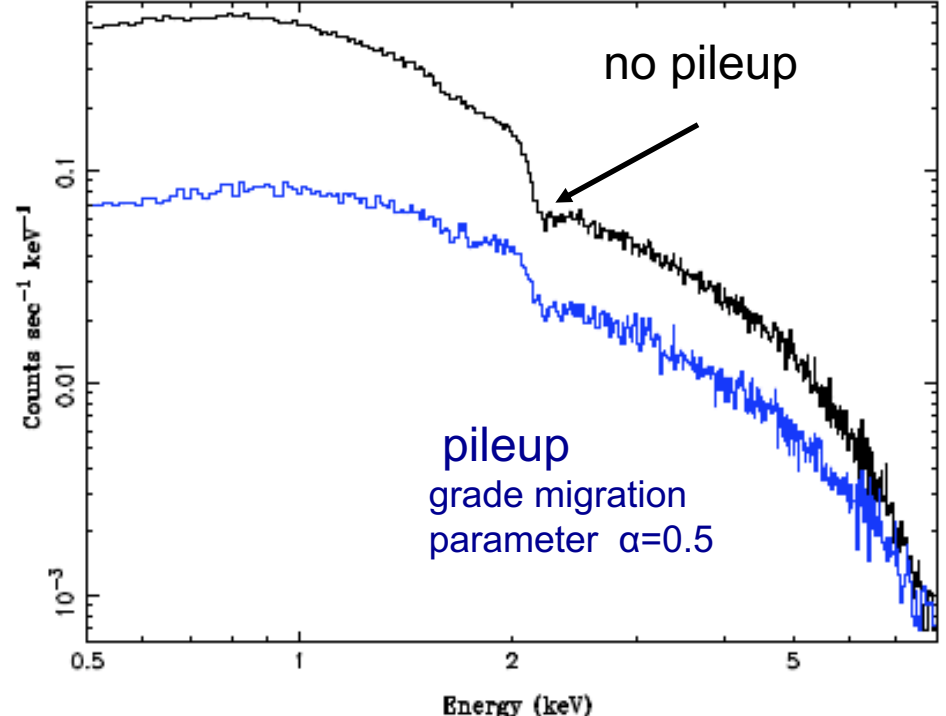

Avoid/limit pileup: (a) fasten the reading of the CCD (using the subarray option) (b) extract the spectrum from an annulus centered on the source (hence removing the "inner part" of the source) Pileup mitigation: use an XSPEC – pileup model

## Data analysis: source photon statistics. I

ds9 3c111\_057keV\_ima\_bin1.fits.gz -region 3c111\_r4.reg &

| X SAOImage ds<br>Scale Color Region WCS | Analysis                                                    | If funtoc                                                                                                    | ols are installed in ds9:                                                               |
|-----------------------------------------|-------------------------------------------------------------|----------------------------------------------------------------------------------------------------|-----------------------------------------------------------------------------------------|
| _repro_evt2.fits[EVENTS]                | Pixel Table<br>Name Resolution                              | Analysis                                                                                                    | $s \rightarrow$ Funtools $\rightarrow$ Counts in region                                 |
|                                         | Mask Parameters<br>Graph Parameters<br>Crossbair Parameters |                                                                                                    |                                                                                         |
| •                                       | Contours                                                    | File Edit Font                                                                                                    | X Counts in Regions (any regions; options: none)                                        |
| fit zoom scale                          | Contour Parameters                                          | # area:<br># surf_bri:                                                                                                    | arcsec**2<br>cnts/arcsec**2                                                             |
|                                         | Coordinate Grid<br>Coordinate Grid Parameters               | <pre># surf_err: # background-su regpet_coup</pre>                                                                                                    | cnts/arcsec**2<br>btracted results<br>ts error background berror area surf bri surf err |
|                                         | Block ><br>Block Parameters                                 | 1 20458.0                                                                                                    | 00 143.031 0.000 0.000 49.62 412.268 2.882                                              |
|                                         | Smooth<br>Smooth Parameters                                 | <pre># source_region # physical;circ</pre>                                                                                                    | (5):<br>le(4090.2498,4086.2493,8.1300813)                                               |
|                                         | Image Servers>Archives>Catalogs>Footprint Servers>          | # source data<br>reg coun<br>                                                                                                    | ts pixels                                                                               |
| $\bigcirc$                              | Catalog Tool<br>Plot Tool                                   |                                                                                                    |                                                                                         |
|                                         | Virtual Observatory<br>Web Browser                          | Funtools Overview<br>Radial Profile Plot (annulus regions; options: none)                                                                                                    |                                                                                         |
|                                         | Analysis Command Log                                        | Histogram Plot (any column options: column name, number of bins)<br>Light Curve Plot ("time" column; options: number of bins)                                                                                                    | Counts(0.5-7 keV)=20458                                                                 |
|                                         | Load Analysis Commands<br>Clear Analysis Commands           | Energy Spectrum Plot ("">i" column; options: none)<br>Counts in Regions (any regions; options: none)<br>Renne Positions for binary rables (options: mter, tol, display, filtertype)<br>Column Histogram (any column; options: colname, <min:max:>bins)</min:max:> | Area=205 pix<br>Exposure=27.23ks                                                        |
| 0.25 0.25                               |                                                             | Image histogram (options: <min:max:>bins)</min:max:>                                                                                                    | UK-U.13 C/S                                                                             |

# Data analysis: source photon statistics. II

Alternatively, using CIAO tools:

 dmstat "3c111\_057keV\_ima\_bin1.fits[sky=circle(4:18:21.2767,+38:01:35.68,0.067')]" centroid=no

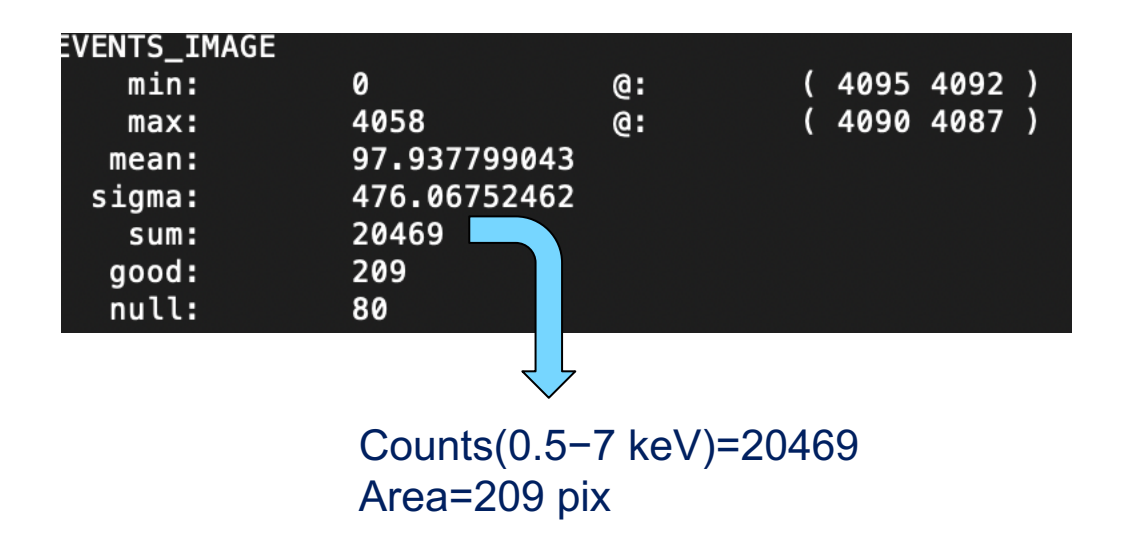

Values are very close to the previous ones

# Data analysis: pileup. III

https://cxc.harvard.edu/toolkit/pimms.jsp

Use pimms/webpimms to convert fluxes into count rates and viceversa. In this case we use it to estimate the pileup fraction in our Chandra observation

#### Input values

- Cycle 20 observation
- Instr: ACIS-S
- Band=0.5-7 keV
- CR=0.75 cps
- Model: powerlaw with Γ=1.8 (assumption)
- $N_{H,Gal}$ =2.85 × 10<sup>21</sup> cm<sup>-2</sup>
- Frame Time=0.6s (as previously determined due to subarray configuration, instead of the nominal 3.2s)

**Output value** 

Pileup fraction=11%

#### **PIMMS v4.11a**: with ACIS Pile up and Background Count Estimation

| Input                                                                  | Output                                                                 |
|------------------------------------------------------------------------|------------------------------------------------------------------------|
| • Count Rate                                                           | • Count Rate                                                           |
| Mission:Detector/Grating/Filter:CHANDRA-Cycle 20 \$ACIS-S/None/None \$ | Mission:Detector/Grating/Filter:CHANDRA-Cycle 20 \$ACIS-S/None/None \$ |
| Input Energy: 0.5 to 7 keV                                             | Output Energy: 0.5 to 7                                                |
| Model:Galactic NH:Redshift()Power Law2.5e21cm**-2                      | z): Redshifted NH:Photon Index:Count Rate:1.80.5cm**-2N=AE**-acts/s    |
| Frame Time:       Specify \$       0.6                                 |                                                                        |
| CALCULATE                                                              | CLEAR HELP                                                             |
| PIMMS Prediction: <u>Pileup:</u> <u>Predicted</u>                      | piled count rate: Background Count Rate:                               |
| 5.000E-01 11 2.378E-1                                                  | 3.964E-1 2.4E-5                                                        |
| cts/sec count rate % cts/fram                                          | ne cts/sec cts/sec                                                     |

## Data analysis: removing the readout streak. I

Most of the Chandra observations are already good enough to be used without further work. This set of instructions are to be adopted in case of bright sources to remove the readout streak

- 1. Get the exact source location from dmstat
- 2. Create a background spectrum (ciao, physical coordinates)
- 3. Correct for a bug in **acisreadcorr** in case of observations with subarrays (as in this example)
- Run acisreadcorr and define the dx,dy size of the region to be cleaned dx: width in pixels of the region to be cleaned dy: number of rows to be avoided around a source; it can be estimated by drawing a circle in ds9 and finding its diameter

These dx,dy values determine the width of the region to be cleaned and how close to get to the source, respectively

# Data analysis: removing the readout streak. II

#### Step 1

- punlearn dmstat
- dmstat "obs20908\_037keV\_repro\_evt2.fits[sky=circle(4090.2,4086.2,20)][bin sky=1]" centroid+ sig- med-

| EVENTS_IMAGE(x,         | y)     |          |                    |         |             |     |        |   |
|-------------------------|--------|----------|--------------------|---------|-------------|-----|--------|---|
| min:                    | 0      |          | @:                 | (       | 4086.       | 7 4 | 1066.7 | ) |
| max:                    | 6831   |          | @:                 | (       | 4090.       | 7 4 | 1086.7 | ) |
| <pre>cntrd[log] :</pre> | ( 20.9 | 90937974 | 9 20.9             | 210296  | <b>08</b> ) |     |        |   |
| <pre>cntrd[phys]:</pre> | ( 409) | 0.609379 | 7 4086             | .621029 | 96)         |     |        |   |
| good:                   | 1264   | Controi  |                    |         | 6 108       | a a | 3      |   |
| null:                   | 336    | Centrol  | u ( <b>X</b> , I ) | -(4030  | .0,400      | 0.0 | )      |   |

R=20 pixel to have a proper estimate of the source centroid

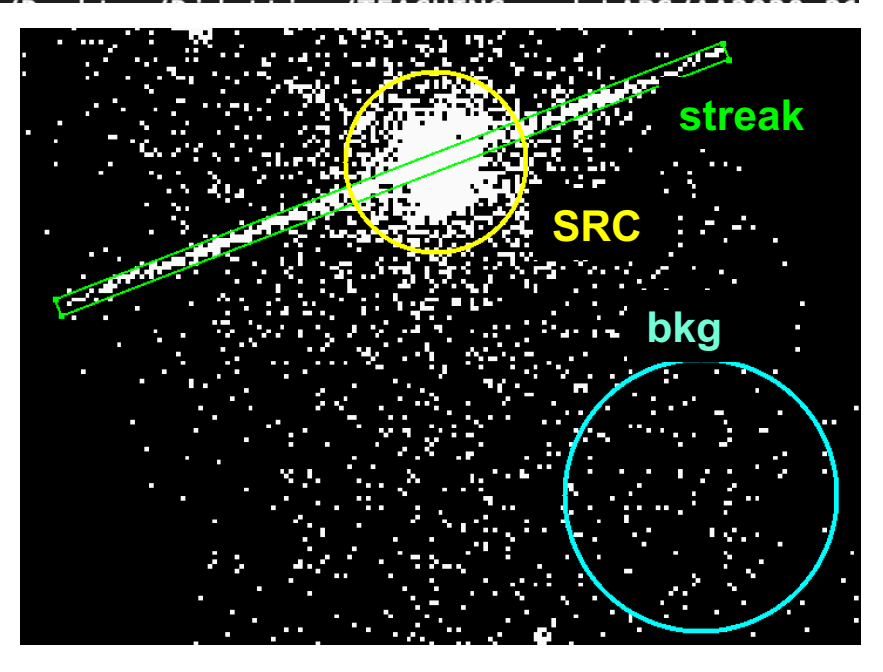

## Data analysis: removing the readout streak. III

#### Step 2

- punlearn dmextract
- pset dmextract infile="obs20908\_037keV\_repro\_evt2.fits[sky=region(bkg.reg)][bin pi=1:1024:1]"
- pset dmextract outfile=bkg\_pi.fits Background file
- dmextract verbose=3

**Step 3** [needed because BACKSCAL is not properly computed in the background spectrum in case of subarray observations]

- dmkeypar bkg\_pi.fits BACKSCAL echo+
- → 4.2132040682894e-5

To be multiplied by 8 (subarray is 1/8 of the original CCD size in this example)  $\rightarrow$  BACKSCAL=0.0003371

- dmhedit infile=bkg\_pi.fits filelist="" operation=add key=BACKSCAL value=0.0003371 unit="[pixel]" comment="Fractional area"
- dmkeypar bkg\_pi.fits BACKSCAL echo+
- → 0.0003371

Background BACKSCAL keyword properly corrected

# Data analysis: removing the readout streak. IV

#### Step 4

- punlearn acisreadcorr
- pset acisreadcorr infile=obs20908\_037keV\_repro\_evt2.fits
- pset acisreadcorr outfile=obs20908\_037keV\_repro\_corr\_evt2.fits
- pset acisreadcorr aspect=@acisf20908\_asol1.lis
- pset acisreadcorr x=4090.6 y=4086.6
- pset acisreadcorr dx=5 dy=40
- pset acisreadcorr bkg=bkg\_pi.fits
- acisreadcorr

evt2.fits Input file \_corr\_evt2.fits Output file Aspect solution X,Y of the centroid Size of the region to be cleaned

**Background file** 

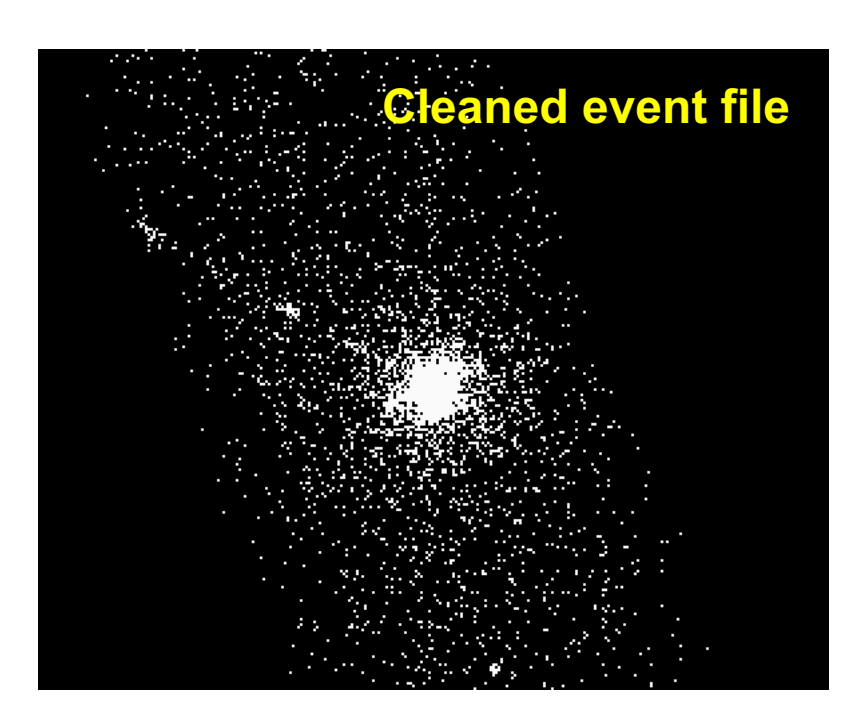

# Data analysis: smoothing the image

Smoothing is used to enhance faint structures. It consists of substituting the value of each pixel by the value obtained by weighting the nearby pixels using a given function (e.g., a Gaussian)

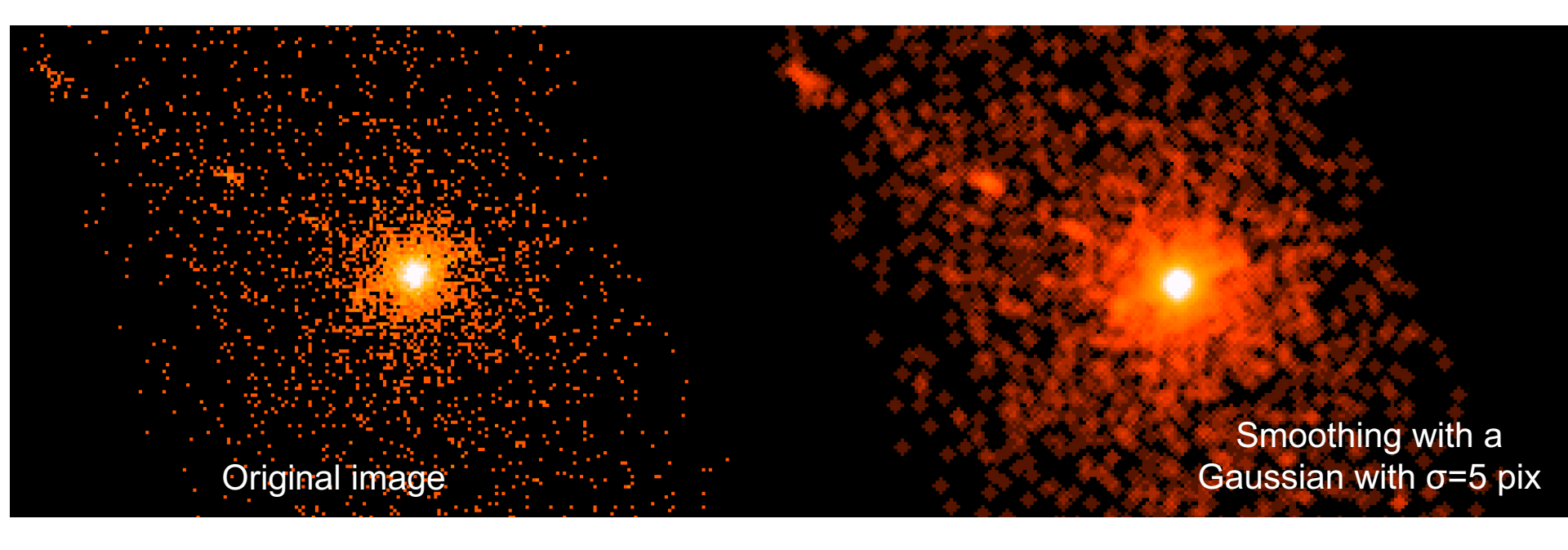

ds9  $\rightarrow$  Analysis  $\rightarrow$  Smoothing & Smooth Parameters

### Data analysis: contours. I

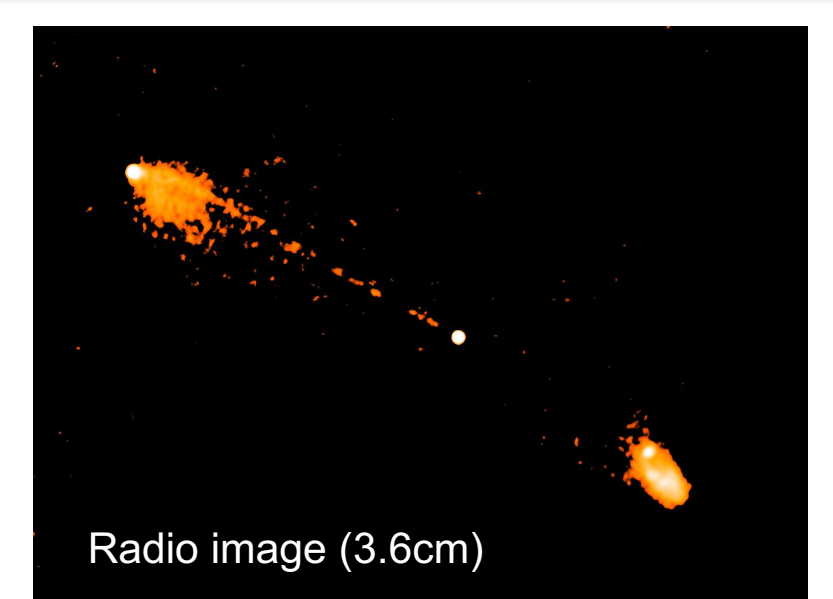

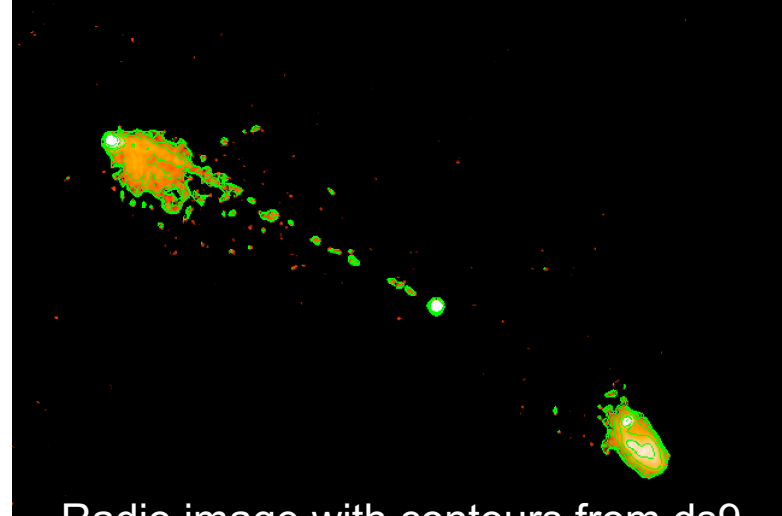

Radio image with contours from ds9

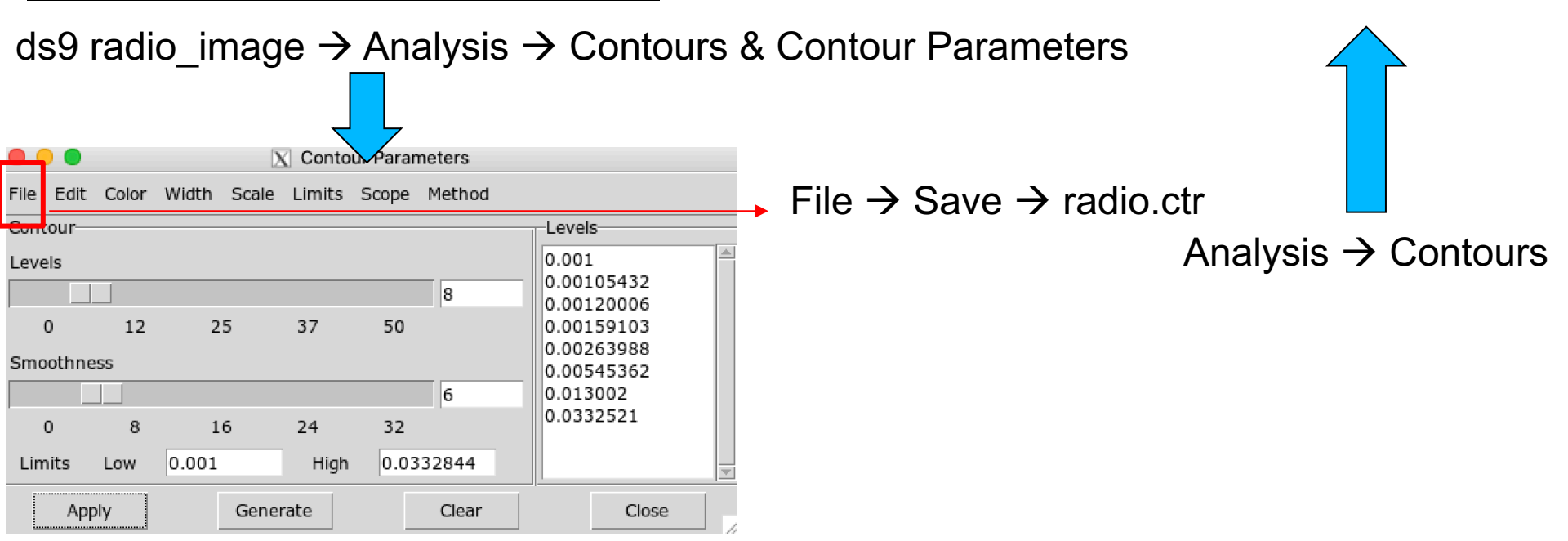

## Data analysis: contours. II

Load the e.g. radio contours on the X-ray image

ds9 obs20908\_037keV\_repro\_corr\_evt2.fits -contour load radio.ctr &

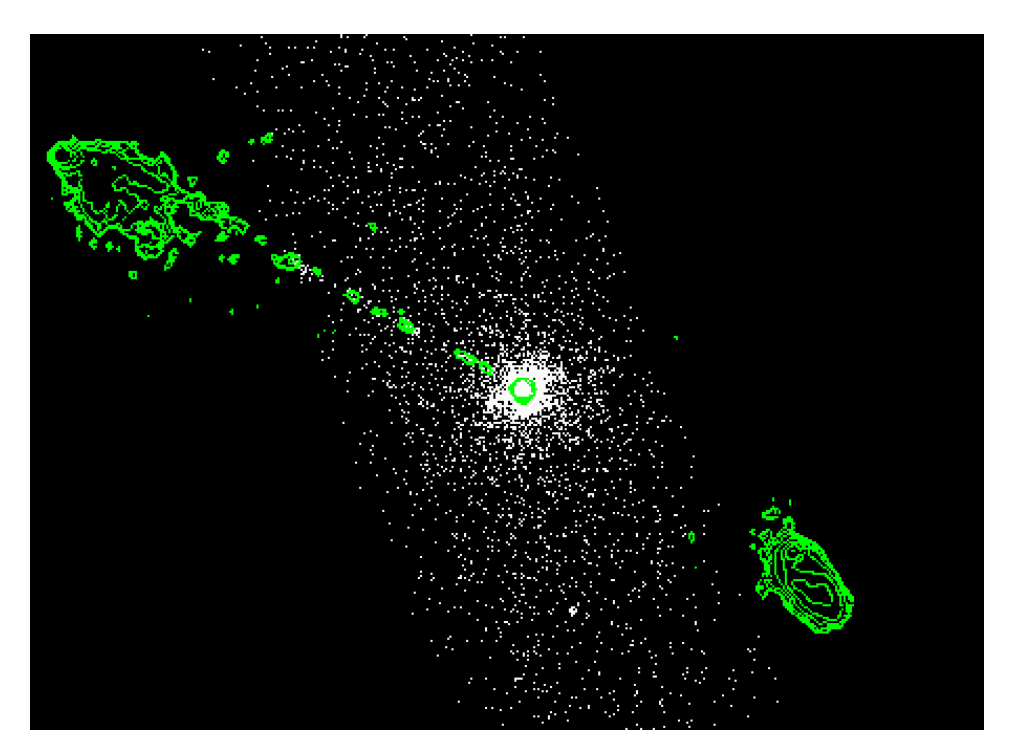

Alternatively

ds9 obs20908\_037keV\_repro\_corr\_evt2.fits &  $\rightarrow$  Analysis  $\rightarrow$  Contour Parameters  $\rightarrow$  File  $\rightarrow$  Open  $\rightarrow$  radio.ctr

### Data analysis: selection of source and back regions

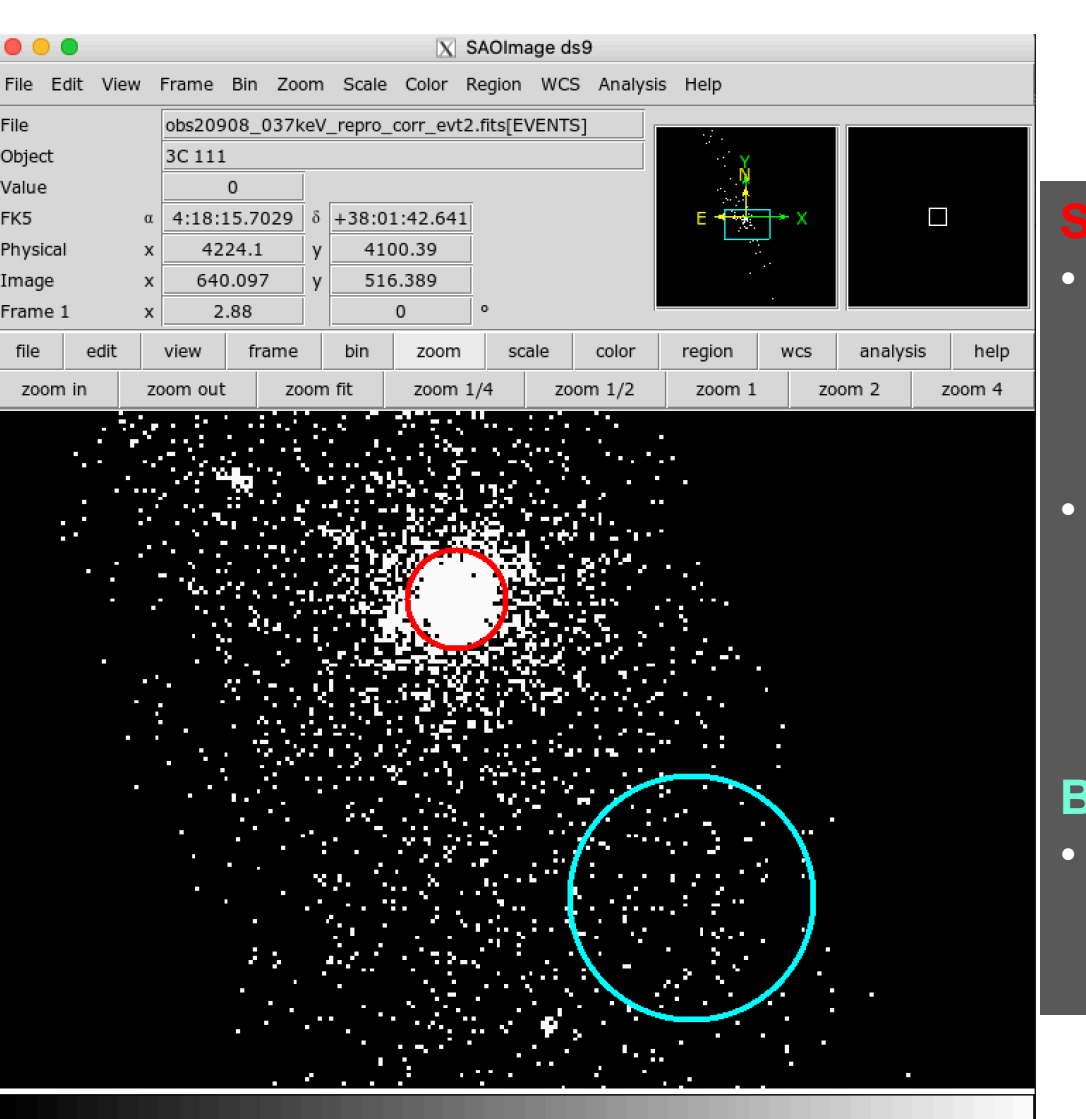

#### Source

- in case of pointlike emission, refer to the encircled energy fraction (EEF; see manuals) for the choice of the extraction region
- number of counts vs. signal-to-noise ratio 'compromise': for faint/weak sources, smaller extraction regions are usually preferred

#### Background

 close to the source and large enough to adequately 'sample' the local level of background

## Data analysis: timing. I

Creare a background-subtracted light curve

- Source region → source\_r6.reg circle(4091.1,4085.9,12.2)
- Background region → bkg.reg circle(4148.6,4012.5,30)
- punlearn dmextract
- pset dmextract infile="obs20908\_037keV\_repro\_corr\_evt2.fits[sky=region(source\_r6.reg)][bin time=::500]") MIN:MAX:BIN → Binning=500 s (depending on the flux of the source)
- pset dmextract outfile="3c311\_src\_lc.fits"
- pset dmextract bkg="obs20908\_037keV\_repro\_corr\_evt2.fits[sky=region(bkg.reg)]"
- pset dmextract opt="ltc1"
- dmextract
- [...]

To visualize the columns of the output lightcurve file:

dmlist 3c311\_src\_lc.fits cols

# Data analysis: timing. II

Visualization of the source lightcurve. Method I with python and sherpa (CIAO package)

- sherpa
- from pycrates import read\_file
- import matplotlib.pylab as plt
- tab = read\_file("3c311\_src\_lc.fits")
- dt = tab.get\_column("dt").values
- rate = tab.get\_column("net\_rate").values
- erate = tab.get\_column("err\_rate").values
- plt.errorbar(dt, rate, yerr=erate, marker="o", color="red", mfc="black",mec="black", ecolor="grey")
- plt.xlabel("\$\Delta\$ T (sec)")
- plt.ylabel("Net Count Rate (counts/sec)")
- plt.title("3c111 light curve")

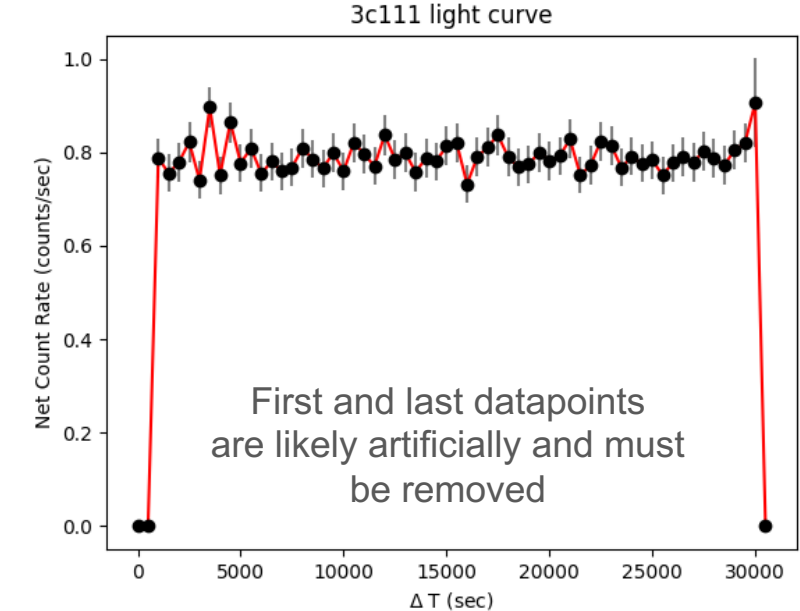

Sherpa: Chandra package

#### Source lightcurve

# Data analysis: timing. III

Visualization of the source lightcurve. Method II with the FTOOL package **Icurve** 

Icurve

lcurve 1.0 (xronos6.0)

Type INDEF to accept the default value

Number of time series for this task[1] Ser. 1 filename +options (or @file of filenames +options)[file1] 3c311\_src\_lc.fits Series 1 file 1:3c311\_src\_lc.fits Selected FITS extensions: 1 - RATE TABLE; Source ..... 3C 111 Start Time (d) .... 18116 18:16:39.741 FITS Extension .... 1 - `LIGHTCURVE` Stop Time (d) ..... 18117 02:52:51.142 No. of Rows ..... 62 Bin Time (s) ..... 500.0 Right Ascension ... 6.4587556654073E Internal time sys.. Converted to TJD Declination ..... 3.8027986653567E Experiment ..... CHANDRA ACIS Corrections applied: Vignetting - No ; Deadtime - No ; Bkgd - No ; Clock - Yes Selected Columns: 3- Time; 5- Y-axis; 6- Y-error; File contains binned data. Name of the window file ('-' for default window)[-] Expected Start ... 18116.76157107257 (days) 18:16:39:741 (h:m:s:ms) Expected Stop .... 18117.12003637141 (days) 2:52:51:142 (h:m:s:ms) Minimum Newbin Time (s) 500.00000 for Maximum Newbin No.. 62 (s) (to have 1 Intv. of 62 Newbins) Default Newbin Time is: 500.00000 Type INDEF to accept the default value Newbin Time or negative rebinning[4.6692607009327] 500 (s) Newbin Time ..... 500.00000 Maximum Newbin No. 62 Default Newbins per Interval are: 62 (giving 1 Interval of 62 Newbins)

Lightcurve previously produced using dmextract

Information contained in the lightcurve file, Bin time=500s (you may rebin within lcurve)  $\rightarrow$  62 datapoints (=exposure/500s)

**Default window** 

Newbin Time = 500 (as the original)  $\rightarrow$  62 time bins

# Data analysis: timing. IV

| Number of Newbins/Interval[10] 62<br>Maximum of 1 Intvs. with<br>Name of output file[default] 3c111_lc<br>Do you want to plot your results?[yes]<br>Enter PGPLOT device[/XW]                                                                    | 62 Newbins of                                           | 500.000                                       | (s)            | Name of the output file<br>Plotting device: /xw                                                                                                    |
|----------------------------------------------------------------------------------------------------|---------------------------------------------------------|-----------------------------------------------|----------------|----------------------------------------------------------------------------------------------------|
| 62 analysis results per interval                                                                                                    |                                                         |                                               |                |                                                                                                    |
| 100% completed                                                                                                    |                                                         |                                               |                |                                                                                                    |
| Intv 1 Start 18116 18:20:49<br>Ser.1 Avg 0.6948 Chisq<br>Min 0.000 Max<br>PLT> r x 1500 31000<br>PLT> r y 0.6 0.9<br>PLT> pl<br>PLT> fit<br>PLTYou must define a model first.<br>PLT><br>PLT><br>PLT> mo cons<br>1 CO: VAL( 1.000 ), SIG( 0.000 | 1348. Var 0.30<br>0.8400 expVar 0.13<br>), PLO( 0.000 ) | 020E-01 Newbs.<br>90E-02 Bins<br>, PHI( 0.000 | 62<br>62<br>)? | iplot environment:<br>Rescale the X (time) axis to<br>remove the first and last time<br>bins if their behaviour is unusual<br>Fit with a constant model<br>('constant' lightcurve, i.e., no<br>variability) |
| PLT> fit<br>Fitting group 2, from 1.500E+03 to<br>Fitting 58 points in a band of<br>1.00000000<br>(-3) W-VAR= 29.64<br>(-4) W-VAR= 29.64<br>0.738529861<br>DIT: slot                                                                            | 0 3.100E+04<br>58.                                      |                                               |                |                                                                                                    |
| PLT> plot<br>PLT> hard 3c111_lc_500s.ps/ps<br>PLT> quit<br>Writing output file: 3c111_lc.flc                                                                                                    |                                                         |                                               |                | Save the lightcurve in a PS file                                                                                                    |

# Data analysis: timing. V

Is the source variable? Apply the  $\chi^2$  test

Binning is a compromise between the SNR of each time bin and the temporal resolution (higher SNR in each bin  $\leftarrow \rightarrow$  lower number of temporal bins). It should be adjusted on the basis of the source photon statistics and the length of the observation.

To establish whether a source is variable during the observation, we can apply the  $\chi^2$  test

$$\chi_{\nu}^{2} = \frac{1}{\nu} \sum_{i=1}^{n} \frac{(c_{i} - \langle c \rangle)^{2}}{\sigma_{i}^{2}}$$

 $C_i$ : observed number of counts in each temporal bin i (or count rate in each time interval) <C>: average number of counts over the entire observation  $\sigma_i$ : Poissonian error associated with the number of counts  $C_i$ 

v=n-1: degrees of freedom (n=number of datapoints)

Compute the null-hypothesis probability that the source is not variable

## Data analysis: spectral extraction

Four files are needed for X-ray spectral analysis and will be produced by **specextract**:

- Source spectrum
- Background spectrum
- Ancillary Response File (ARF)
- Redistribution Matrix File (RMF)
- punlearn specextract
- pset specextract infile="obs20908\_037keV\_repro\_corr\_evt2.fits[sky=region(source\_r6.reg)]"
- pset specextract bkgfile="obs20908\_037keV\_repro\_corr\_evt2.fits[sky=region(bck.reg)]"
- pset specextract outroot=3c111\_r6
- pset specextract asp=pcadf20908\_000N001\_asol1.fits
- pset specextract mskfile=acisf20908\_000N002\_msk1.fits
- pset specextract badpixfile=acisf20908\_repro\_bpix1.fits
- pset specextract weight=no → produces an ARF for a point-like source
- pset specextract <u>correct=yes</u> → energy-dependent point-source aperture correction (EEF)
- pset specextract verbose=2
   The opposite (weight=yes & correct=no) for extended src
- pset specextract grouptype=NONE
- pset specextract binspec=NONE
   Data can be rebinned either here or later using grppha
- specextract

### Response matrices: RMF

#### RMF: links the instrumental channel scale with the physical energy (wavelength) scale

| rile Eard | TUUIS        |              |              | neip |
|-----------|--------------|--------------|--------------|------|
|           | CHANNEL      | E_MIN        | E_MAX        |      |
| Select    | 1E           | 1E           | 1E           |      |
| All       | channel      | keV          | keV          |      |
| Invert    | Modify       | Modify       | Modify       |      |
| 1         | 1.000000E+00 | 1.460000E-03 | 1.460000E-02 | ΠA   |
| 2         | 2.000000E+00 | 1.460000E-02 | 2.920000E-02 |      |
| 3         | 3.000000E+00 | 2.920000E-02 | 4.380000E-02 |      |
| 4         | 4.000000E+00 | 4.380000E-02 | 5.840000E-02 |      |
| 5         | 5.000000E+00 | 5.840000E-02 | 7.300000E-02 |      |
| 6         | 6.000000E+00 | 7.300000E-02 | 8.760000E-02 |      |
| 7         | 7.000000E+00 | 8.760000E-02 | 1.022000E-01 |      |
| 8         | 8.000000E+00 | 1.022000E-01 | 1.168000E-01 |      |
| 9         | 9.000000E+00 | 1.168000E-01 | 1.314000E-01 |      |
| 10        | 1.000000E+01 | 1.314000E-01 | 1.460000E-01 |      |
| 11        | 1.100000E+01 | 1.460000E-01 | 1.606000E-01 |      |
| 12        | 1.200000E+01 | 1.606000E-01 | 1.752000E-01 |      |
| 13        | 1.300000E+01 | 1.752000E-01 | 1.898000E-01 |      |
| 14        | 1.400000E+01 | 1.898000E-01 | 2.044000E-01 |      |
| 15        | 1.500000E+01 | 2.044000E-01 | 2.190000E-01 |      |
| 16        | 1.600000E+01 | 2.190000E-01 | 2.336000E-01 |      |
| 17        | 1.700000E+01 | 2.336000E-01 | 2.482000E-01 |      |
| 18        | 1.800000E+01 | 2.482000E-01 | 2.628000E-01 |      |
| 19        | 1.900000E+01 | 2.628000E-01 | 2.774000E-01 |      |
| 20        | 2.000000E+01 | 2.774000E-01 | 2.920000E-01 |      |

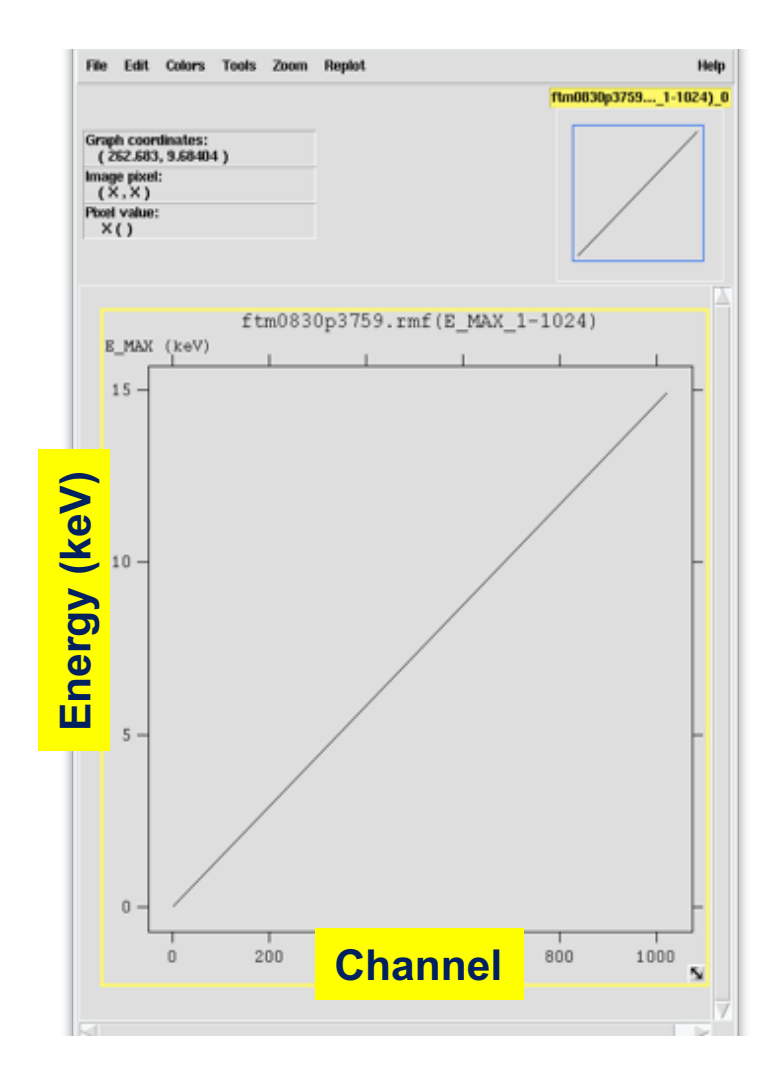

Visualization of the RMF file using the **ftool fv** 

### Response matrices: ARF

**ARF**: indicates the effective response (hence sensitivity) of the mirrors+instrument at a given source position on the detector

| 🗙 fv: Bir              | ary Table of ft | m0830p3759.ai | f[1] in /ho 😑 | □ ×  |  |  |  |
|------------------------|-----------------|---------------|---------------|------|--|--|--|
| File Edit              | Tools           |               |               | Help |  |  |  |
|                        | ENERG_LO        | ENERG_HI      | SPECRESP      |      |  |  |  |
| Select                 | 1E              | 1E            | 1E            |      |  |  |  |
| All                    | keV             | keV           | cm**2         |      |  |  |  |
| Invert                 | Modify          | Modify        | Modify        |      |  |  |  |
| 1                      | 2.200000E-01    | 2.300000E-01  | 9.414584E+01  | ΠA   |  |  |  |
| 2                      | 2.300000E-01    | 2.400000E-01  | 1.119709E+02  |      |  |  |  |
| 3                      | 2.400000E-01    | 2.500000E-01  | 1.309653E+02  |      |  |  |  |
| 4                      | 2.500000E-01    | 2.600000E-01  | 1.518642E+02  |      |  |  |  |
| 5                      | 2.600000E-01    | 2.700000E-01  | 1.716482E+02  |      |  |  |  |
| 6                      | 2.700000E-01    | 2.800000E-01  | 1.922011E+02  |      |  |  |  |
| 7                      | 2.800000E-01    | 2.900000E-01  | 4.741680E+01  |      |  |  |  |
| 8                      | 2.90000E-01     | 3.000000E-01  | 2.284590E+00  |      |  |  |  |
| 9                      | 3.000000E-01    | 3.100000E-01  | 5.144246E+00  |      |  |  |  |
| 10                     | 3.100000E-01    | 3.200000E-01  | 1.563580E+01  |      |  |  |  |
| 11                     | 3.200000E-01    | 3.300000E-01  | 2.251595E+01  |      |  |  |  |
| 12                     | 3.300000E-01    | 3.400000E-01  | 3.011008E+01  |      |  |  |  |
| 13                     | 3.400000E-01    | 3.500000E-01  | 3.743014E+01  |      |  |  |  |
| 14                     | 3.500000E-01    | 3.600000E-01  | 4.385400E+01  |      |  |  |  |
| 15                     | 3.600000E-01    | 3.700000E-01  | 4.954287E+01  |      |  |  |  |
| 16                     | 3.700000E-01    | 3.800000E-01  | 5.625348E+01  |      |  |  |  |
| 17                     | 3.800000E-01    | 3.900000E-01  | 6.431229E+01  |      |  |  |  |
| 18                     | 3.900000E-01    | 4.000000E-01  | 7.319862E+01  |      |  |  |  |
| 19                     | 4.000000E-01    | 4.100000E-01  | 7.713167E+01  |      |  |  |  |
| 20                     | 4.100000E-01    | 4.200000E-01  | 8.444775E+01  |      |  |  |  |
|                        |                 |               |               |      |  |  |  |
|                        |                 |               |               |      |  |  |  |
| Go to: Edit cell: 0.42 |                 |               |               |      |  |  |  |

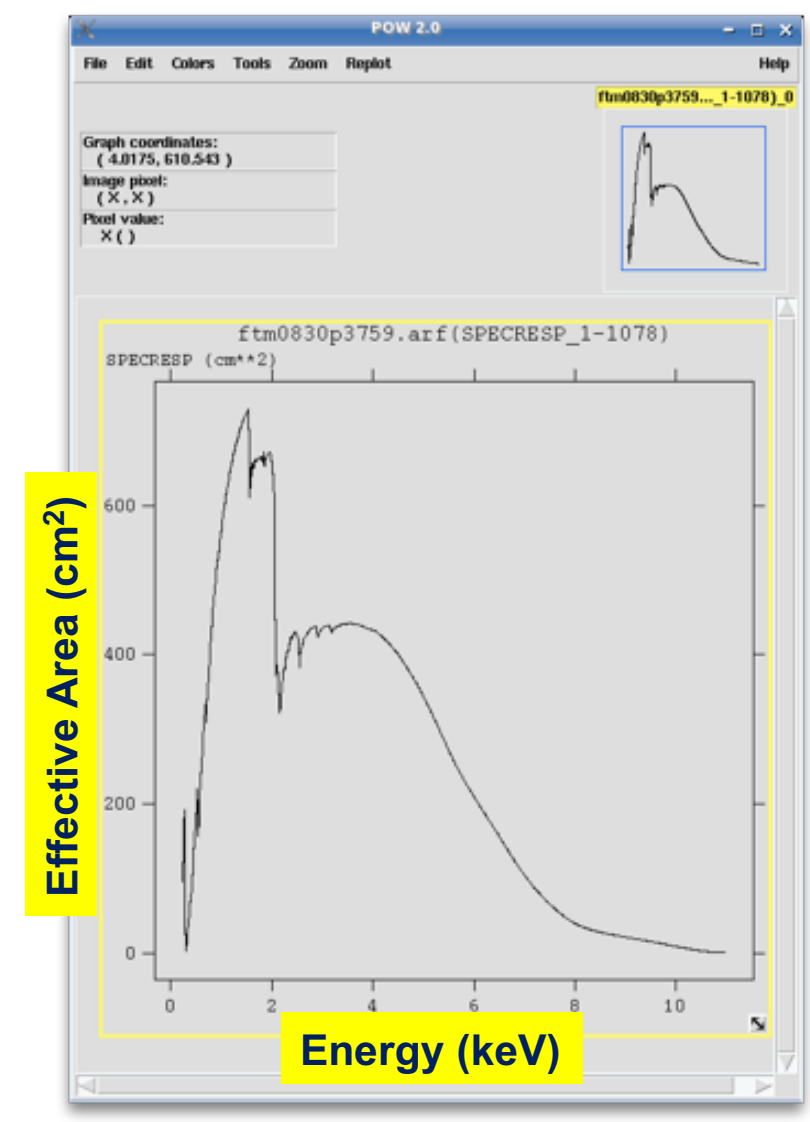

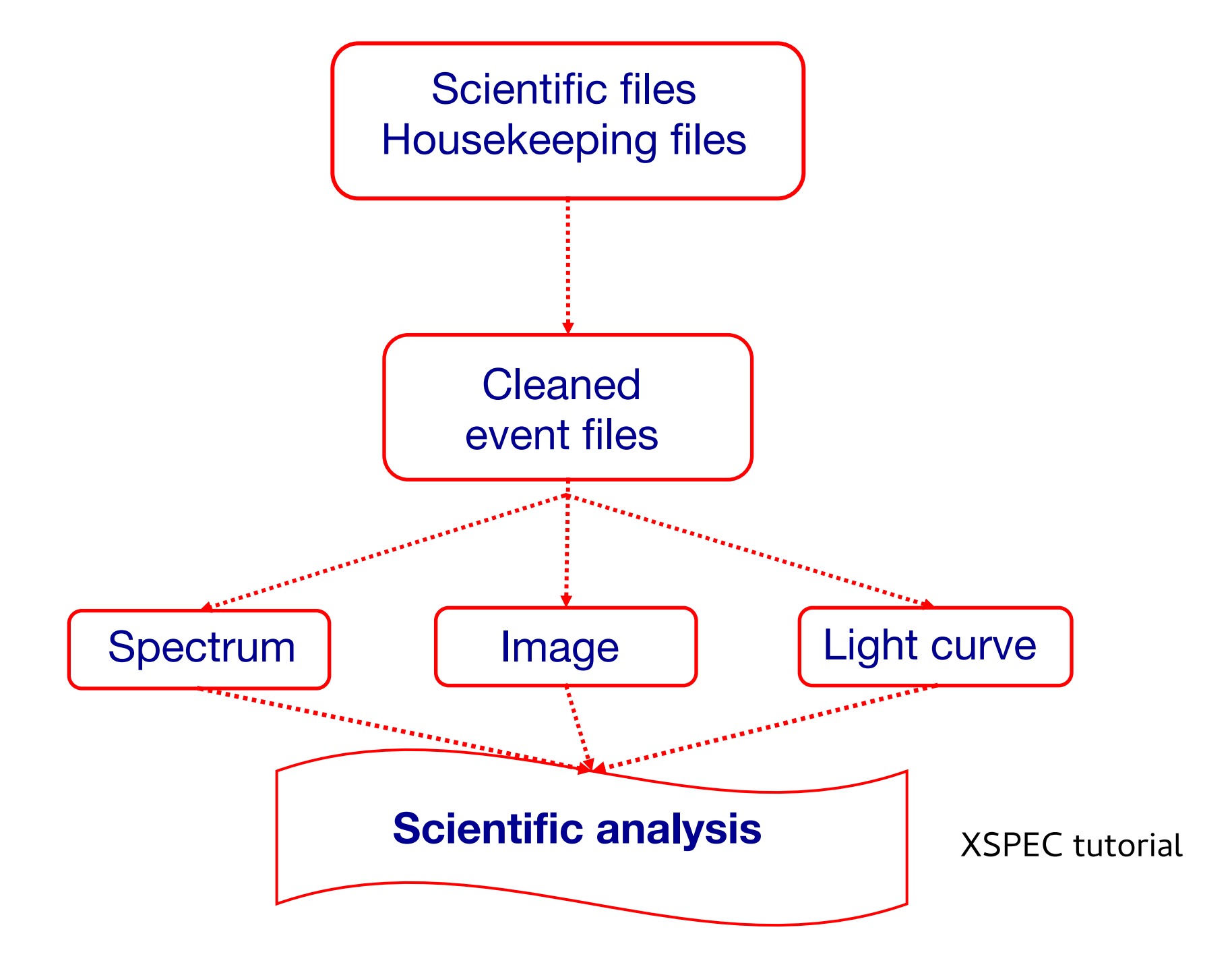